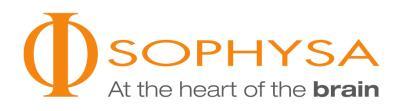

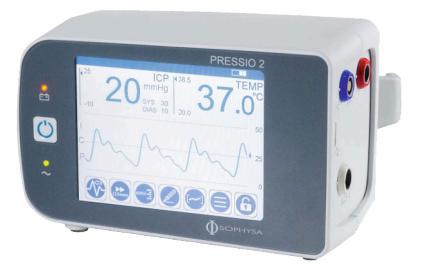

# MONITOR DE PIC PRESSIO<sup>®</sup> 2 PSO-4000

Instruções de Uso

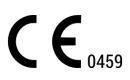

NT500\_PT-BR\_SD Rev001\_2022-05

## Índice

| 1. Figura                                                                                                    | 5                |
|----------------------------------------------------------------------------------------------------|------------------|
| 2. Introdução                                                                                                    | 5                |
| 3. Uso pretendido                                                                                                    | 5                |
| 4. Avisos e Precauções       6         4.1. Avisos       6         4.2. Precauções       6         4.3. Precauções para monitorar o paciente durante o transporte       6                                                                                                    | 333              |
| 5. Descrição       6         5.1. Monitor       7         5.2. Cabo de energia       8         5.3. Cabo de extensão de cateter       8         5.4. Telas       8                                                                                                    | 3333             |
| 6. Instalação inicial       11         6.1. Instalação da bateria       11         6.2. Configuração do fuso horário       12                                                                                                    | 1                |
| 7. Configuração do sistema       12         7.1. Verificação visual do equipamento       12         7.2. Posicionamento do sistema       13                                                                                                    | 23               |
| 8. Procedimentos de limpeza e desinfecção       13         8.1. Introdução       13         8.2. Pré-requisitos       13         8.3. Procedimento de limpeza       13         8.4. Procedimento de desinfecção       14         8.5. Inspeção       14                                                                                                    | 33344            |
| 9. Informações operacionais       14         9.1. Conexão dos cabos       14         9.2. Ligando o Monitor       14         9.3. Zeragem do Cateter       14         9.4. Implantação do Cateter       15         9.4. Implantação do Cateter       16         9.5. Ativação ou desativação dos alarmes fisiológicos       16         9.6. Ajuste dos limites dos alarmes       16         9.7. Conexão e calibração do monitor de beira de leito       16         9.8. Mudança do monitor       17 | 1 1 1 5 5 5 5 7  |
| 10. Funções avançadas       17         10.1. Histórico       17         10.2. Transferência de dados       18         10.3. Aquisição de dados       19                                                                                                    | 7<br>3<br>9      |
| 11. Condições ambientais, armazenamento e transporte       19         11.1. Condições ambientais       19         11.2. Armazenamento       19         11.3. Transporte       19                                                                                                    | )<br>)<br>)<br>) |
| 12. Manutenção       19         12.1. Manutenção preventiva       19         12.2. Manutenção       20                                                                                                    | )<br>)           |
| 13. Reciclagem                                                                                                    | )                |
| 14. Garantia                                                                                                    | )                |
| 15. Símbolos       20         15.1. Monitor       20         15.2. Cabo de extensão de cateter       21         15.3. Cateteres       21                                                                                                    | )<br>)<br>1      |
| 16. Solução de problemas       21         16.1. Função de Ajuda       21         16.2. Códigos de erro       21                                                                                                    | 1                |

| 17. Especificações técnicas                                                                                                    | . 23<br>. 23<br>. 25 |
|----------------------------------------------------------------------------------------------------|----------------------|
| 18. Compatibilidade eletromagnética         18.1. Consequências de descargas eletrostáticas ou eletromagnéticas         18.2. Orientações e declaração do fabricante | . 28<br>. 28<br>. 28 |
| 19. Informações do distribuidor                                                                                                    | . 29                 |
| 20. Referências                                                                                                    | . 30                 |

#### CUIDADO

A lei federal (dos EUA) determina que a venda deste dispositivo seja feita por ordem expressa de um médico.

#### OBSERVAÇÃO

Leia as Instruções de Utilização atentamente antes de utilizar o Monitor de PIC Pressio<sup>®</sup> 2 (daqui por diante denominado "Monitor"). Não utilize o Guia de Início Rápido antes de ler as Instruções de Utilização atuais.

Consulte as Instruções de Utilização do Cateter Pressio® especificamente em uso (daqui por diante denominado de Cateter): PSO-PB, PSO-PT, PSO-VT, PSO--PBT, PSO-PTT ou PSO-VTT.

## 1. Figura

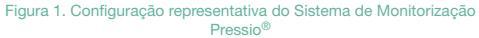

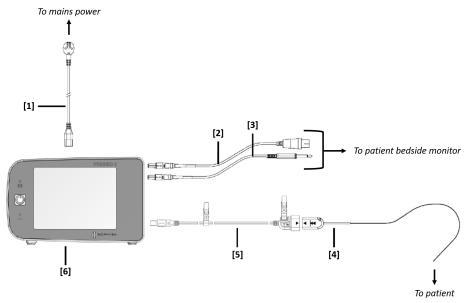

[1] Cabo de alimentação [2] Cabo de pressão [3] Cabo de temperatura [4] Cateter Pressio<sup>®</sup> [5] Cabo de extensão de cateter [6] Monitor de PIC Pressio<sup>®</sup> 2

## 2. Introdução

Estas Instruções de Utilização detalham todas as informações necessárias para instalação, uso e manutenção do Monitor. Fornecem também explicações abrangentes de todas as informações exibidas na tela.

Depois de ler as instruções, o operador poderá:

- Conectar cabos
- Conectar o Cateter
- Zerar o Cateter
- Monitorar o paciente

#### 3. Uso pretendido

- Acessar o histórico de monitorização

- Realizar a manutenção básica

#### **OBSERVAÇÃO**

O paciente não é o operador previsto.

Para obter mais informações, acesse www.sophysa.com, ou contate a Sophysa pelo e-mail contact@sophysa.com ou pe-lo telefone +33(0)1 69 35 35 00.

O monitor Pressio<sup>®</sup> 2 para Pressão Intracraniana (PIC) foi desenvolvido para ler e exibir os valores e as curvas de pressão medidas com os cateteres Pressio<sup>®</sup> implantados em pacientes que requerem o contínuo acompanhamento da pressão intracraniana.

Dependendo do tipo de cateter utilizado, o monitor Pressio<sup>®</sup> 2 pode exibir também a temperatura intracraniana.

Com os acessórios Pressio<sup>®</sup> 2 apropriados, o monitor Pressio<sup>®</sup> 2 também possibilita a exibição da curva de PIC e do valor da Temperatura Intracraniana (TIC) no monitor do paciente.

O monitor Pressio<sup>®</sup> 2 para Pressão Intracraniana (PIC) foi desenvolvido para o uso hospitalar, particularmente nas unidades de neurointensivismo e neurocirurgia (sala de operações).

Os pacientes submetidos à monitorização de PIC (e TIC) devem se submeter a uma rigorosa monitorização contínua de modo a evitar o surgimento de quaisquer complicações.

## 4. Avisos e Precauções

## **4.1. AVISOS**

- Use o Monitor somente com cabos, Cateteres e acessórios da linha de produtos Pressio<sup>®</sup> 2 fornecidos pela Sophysa.
- Não use o Monitor se não houver pessoal treinado disponível para fornecer supervisão constante.
- Não deixe o Cateter em contato com elementos condutores, inclusive a terra.
- O Monitor deve ser aterrado corretamente para garantir a segurança do paciente e do operador. A confiabilidade do aterramento poderá ser obtida apenas se o Monitor for conectado a um eletrodo de aterramento.
- Há risco de explosão se utilizado na presença de anestésicos inflamáveis.

#### 4.2. PRECAUÇÕES

- O paciente deve ser monitorado apenas por pessoal treinado e qualificado.
- Mova o paciente com cuidado para evitar a desconexão de cabos ou a movimentação do Cateter implantado.
- Depois de mover o paciente, verifique a conexão do Cateter ao cabo de extensão do cateter e a conexão do cabo de extensão do cateter ao Monitor.
- Não execute operações de manutenção ou serviço durante o monitorização.
- Não use um Monitor que esteja danificado ou tenha caído. Devolva o equipamento à Sophysa para análise e reparo.
- Não utilize o Monitor além do período de validade da calibração, que é exibido na etiqueta de calibração situada no painel inferior do Monitor.
- Não acesse a bateria quando o Monitor estiver sendo usado em um paciente.
- Não coloque o Monitor ou seus cabos em um campo ressonância magnética.
- Não use um Monitor e o Cateter implantado junto com um instrumento eletrocirúrgico de alta frequência ou um desfibrilador. O Cateter e/ou o Monitor podem ser danificados ou ter seu funcionamento comprometido.

- O Monitor foi testado e está em conformidade com a norma IEC 60601-1-2. Contudo, pode ocorrer interferência eletromagnética em certas situações. Se o Monitor causar interferência eletromagnética ou for sujeito a tal, o usuário poderá resolver a situação como se segue:
  - Desligue e religue o Monitor.
  - Reoriente ou mova o Monitor em relação a outro equipamento.
  - Conecte o monitor a uma fonte de energia que não esteja conectada ao outro equipamento.
  - Entre em contato com o Atendimento ao Cliente da Sophysa pelo e-mail contact@sophysa.com, ou entre em contato com seu distribuidor local.
- A memória USB só pode ser utilizada no ambiente do paciente (ao alcance do paciente) se for compatível com uma das normas a seguir: CEI 60601-1, CEI 60950-1 ou CEI 62368-1.

## 4.3. PRECAUÇÕES PARA MONITORAR O PACIENTE DURANTE O TRANSPORTE

Para monitorar o paciente durante o transporte, desconecte os cabos entre o Monitor e o monitor de beira de leito. O Monitor pode ser transportado com o paciente para monitorização contínua durante o transporte, sem o monitor de beira de leito.

O Monitor passa automaticamente para a alimentação por bateria quando é desconectado da rede de energia elétrica.

## ATENÇÃO

Prenda o Monitor com firmeza à cama do paciente durante o transporte para minimizar o risco de queda do Monitor, para evitar a desconexão de cabos ou qualquer movimento do Cateter implantado.

Após o transporte, reconecte o Monitor do paciente ao monitor de beira de leito usando os cabos apropriados (temperatura e pressão) e depois calibre novamente o monitor de beira de leito.

## 5. Descrição

A embalagem do Monitor contém os seguintes itens:

- Monitor de PIC Pressio<sup>®</sup> 2 (PSO-4000)
- Braçadeira de sustentação (integrada ao painel traseiro)
- Cabo de extensão de cateter (PSO-EC30)
- Cabo de energia
- Bateria
- Instruções de Utilização (NT500)
- Chave de fenda para abrir o compartimento de bateria

Ao desembalar, confirme se o pacote contém todos os itens acima e se nenhum desses itens foi danificado durante o transporte.

Para monitorar a PIC e TIC do paciente, o Monitor deve estar conectado a um Cateter (não fornecido) através do cabo de extensão de cateter.

O Monitor pode ser conectado a um monitor de beira de leito (não fornecido pela Sophysa) que centraliza as medições de vários dispositivos médicos. Se o Monitor estiver conectado a um monitor de beira de leito, as medições de PIC e TIC serão transmitidas ao monitor de beira de leito através do cabo de pressão (PSO-MCxx) e do cabo de temperatura (PSO-MCT-y) (fornecidos separadamente).

O Monitor deve ser utilizado apenas em unidades de saúde profissionais (unidade de terapia intensiva, sala de reanimação e sala de operações).

## 5.1. MONITOR

#### 5.1.1. Painel frontal

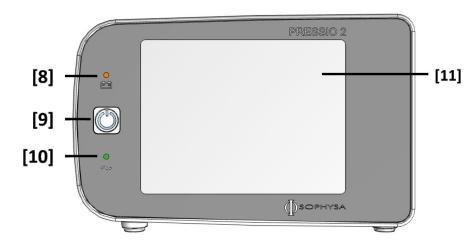

[8] Luz indicadora de bateria (laranja) [9] Botão de energia [10] Luz indicadora de energia (verde) [11] Tela de toque

#### Luz indicadora de bateria (laranja)

Quando a luz indicadora de bateria está laranja, o cabo de energia está desconectado e o Monitor está sendo alimentado pela bateria.

A luz indicadora de bateria pisca quando a bateria está sendo carregada ou quando a carga da bateria está fraca. Para recarregar a bateria, conecte o Monitor à rede elétrica.

#### Botão de energia

Quando o Monitor estiver desligado, pressione brevemente este botão (por 1 segundo) para ligá-lo.

Quando o Monitor já estiver ligado, pressione brevemente este botão (por 1 segundo) para colocar o equipamento em modo de espera.

Quando o Monitor estiver sendo alimentado por bateria, não será possível colocá-lo em modo de espera, e o pressionamento desse botão desliga completamente o equipamento.

Um pressionamento contínuo e longo deste botão na inicialização dará acesso aos menus reservados para a manutenção do equipamento.

Um pressionamento contínuo e longo deste botão enquanto o Monitor estiver ligado desligará o equipamento.

## Luz indicadora de energia (verde)

Quando a luz indicadora de energia está verde, o Monitor está sendo alimentado pela rede elétrica.

## Tela de toque

A tela de toque retroiluminada colorida exibe as medições de PIC e TIC e contém teclas de toque para a configuração do Monitor. Consulte detalhes dessas teclas na seção Seção 5.4. Telas (pag. 8). 5.1.2. Painel traseiro

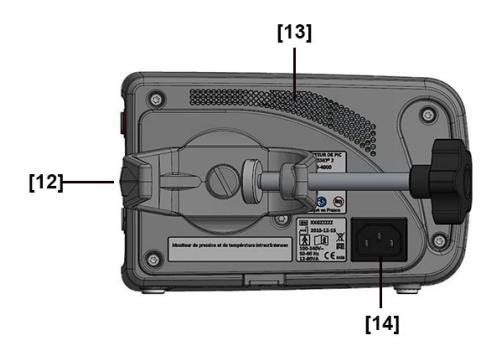

[12] Braçadeira de sustentação [13] Aberturas de ventilação e alto-falante [14] Entrada de energia

## Braçadeira de sustentação

A braçadeira de sustentação permite que o Monitor seja fixado a uma barra vertical ou a um trilho horizontal, com um diâmetro entre 10 e 60 mm.

Ela pode ser girada 360 graus, em incrementos de 90 graus. Para reorientar a braçadeira de sustentação, gire-a na direção desejada até que se encaixe na posição.

## AVISO

Não desmonte a braçadeira, pois isso pode prejudicar a segurança elétrica do Monitor.

## Entrada de energia

O Monitor deve ser conectado a uma tomada de energia elétrica monofásica de corrente alternada de 100-240 V, 50-60 Hz, com aterramento, usando o cabo de energia fornecido.

## AVISO

O aterramento correto só poderá ser assegurado se o Monitor for conectado a uma tomada devidamente aterrada.

#### 5.1.3. Painel direito

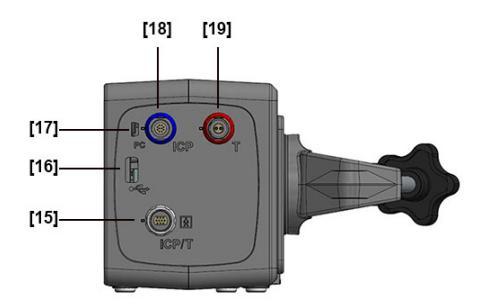

[15] Entrada do cabo de extensão de cateter [16] Porta USB 2.0 [17] Porta mini-USB [18] Saída de PIC [19] Saída de TIC

## Entrada do cabo de extensão de cateter

A entrada do cabo de extensão de cateter (branco) é usada para conectar o cabo de extensão de cateter ao qual o Cateter é conectado ao Monitor.

## Porta USB 2.0

A porta USB 2.0 é usada para transferir dados de histórico do Monitor para um pendrive.

#### Porta mini-USB

A porta mini-USB é usada para transferir dados em tempo real do Monitor para uma interface compatível.

#### Conector de PIC

O conector de PIC (azul) é usado para conectar o cabo de pressão do Monitor ao monitor de beira de leito para transmissão da curva de PIC.

#### Conector de TIC

O conector de TIC (vermelho) é usado para conectar o cabo de temperatura do Monitor ao monitor de beira de leito para transmissão das medições de TIC.

## **5.2. CABO DE ENERGIA**

O Monitor vem acompanhado de um cabo de energia.

Ele é compatível com a alimentação de rede elétrica de 100 V a 240 V e vem com tomada apropriada ao país de destino.

O cabo de energia é conectado ao Monitor através da tomada de energia no painel traseiro. Ele permite que o Monitor funcione com alimentação da rede elétrica.

#### AVISO

Para evitar risco de choque elétrico, o Monitor deve ser conectado apenas a redes elétricas devidamente aterradas.

#### AVISO

Não deixe que os conectores de energia entrem em contato com líquidos.

## AVISO

Não remova o eletrodo de aterramento do circuito elétrico.

#### CUIDADO

O isolamento elétrico do Monitor é obtido desconectando-se o cabo de energia da tomada de energia no painel traseiro do equipamento. Não posicione o Monitor de forma que dificulte a desconexão do cabo de energia.

## 5.3. CABO DE EXTENSÃO DE CATETER

O cabo de extensão de cateter é usado para conectar o Cateter ao Monitor. Ele transmite as medições do Cateter para o Monitor, na forma de sinais analógicos.

É fornecido com todos os Monitores e também está disponível separadamente. Possui 2 metros de comprimento.

É compatível apenas com o Monitor Pressio® 2 para PIC.

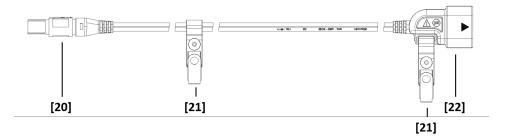

#### [20] Plugue [21] Clipes de fixação [22] Tomada do dongle

O plugue (20) se conecta ao Monitor. Um pino guia e código de cores (branco) facilitam a conexão correta.

Os clipes de fixação (21) são presos ao lençol ou à roupa do paciente. O uso adequado desses clipes reduz a tração sobre o Cateter implantado e reduz o risco de desconexão do Cateter.

A tomada do dongle (22) se conecta ao Cateter. Um pino guia e código de cores (setas azuis) facilitam a conexão correta.

## CUIDADO

Não deixe que nenhum conector entre em contato com líquidos.

#### 5.4. **TELAS**

A tela do Monitor possui três áreas de apresentação de dados distintas: a barra de status (A), o display fisiológico (B) e a barra de ações (C).

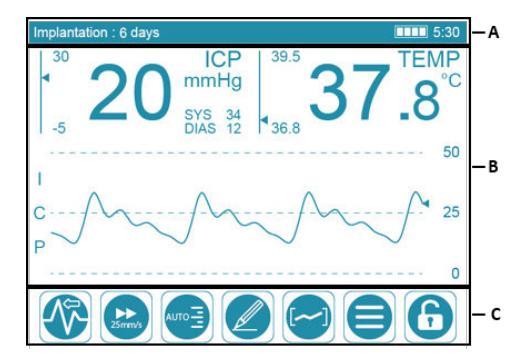

## 5.4.1. Barra de status

| Implantation : 6 days | 🖄 ALARM OFF | 5:30 |
|-----------------------|-------------|------|
| D                     | E           | FG   |

A barra de status exibe:

- A duração da implantação (D) do Cateter.

## OBSERVAÇÃO

O texto pisca quando duração do implante atinge ou excede 6 dias (144 horas).

- O status do alarme (E) se o alarme for desativado.
- O status da carga da bateria (F).
- Uma estimativa da vida útil restante da bateria (G).
- O significado dos ícones de carga da bateria é o seguinte:

| Exibi-<br>ção   | Descrição                                                                                                    |
|-----------------|----------------------------------------------------------------------------------------------------|
|                 | A bateria está com 100% de capacidade.                                                                                                    |
|                 | A bateria está com 75% de capacidade.                                                                                                    |
|                 | A bateria está com 50% de capacidade.                                                                                                    |
|                 | A bateria está com 25% de capacidade.                                                                                                    |
|                 | Se o Monitor estiver sendo alimentado por bateria: conecte<br>rapidamente o Monitor à rede de energia elétrica (restam 15<br>minutos de operação). |
|                 | Se o Monitor estiver sendo alimentado pela rede elétrica: a<br>bateria estará sendo carregada, pelo menos 25% de capaci-<br>dade.                  |
| (pis-<br>cando) | Conecte imediatamente o Monitor à rede de energia elétrica<br>(resta 1 minuto de operação).                                                        |
| <u> </u>        | A temperatura da bateria está excessiva.                                                                                                    |
|                 | Se estiver sendo alimentado por bateria, o Monitor para 10<br>segundos após a exibição deste ícone.                                                |
|                 | Se estiver sendo alimentado pela rede elétrica, a bateria pa-<br>ra de carregar.                                                                   |
| <u> </u>        | A bateria não está conectada ou deve ser substituída.                                                                                              |

## OBSERVAÇÃO

Com uma bateria totalmente carregada, o Monitor pode operar por cerca de 6 horas, em operação normal.

## 5.4.2. Display fisiológico

5.4.2.1. Pressão Intracraniana (PIC)

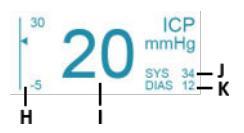

Os limites do alarme de PIC (H) são exibidos à esquerda do valor de PIC médio (I).

O monitor exibe com destaque o valor de PIC médio (I), bem como as pressões sistólica (J) e diastólica (K) em milímetros de mercúrio (mmHg).

1 mmHg corresponde a 13,6 mmH<sub>2</sub>O e a 133 Pa.

#### OBSERVAÇÃO

Se não houver diferença entre os valores das pressões sistólica e diastólica, o Monitor exibe "---" na frente de SYS e DIAS.

5.4.2.2. Temperatura intracraniana (TIC)

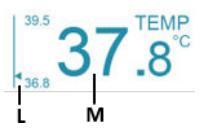

Os limites do alarme de TIC (L) são exibidos à esquerda do valor de TIC (M).

Quando o Cateter implantado inclui um sensor de temperatura, o Monitor exibe o valor de TIC (M).

A temperatura intracraniana pode ser exibida em graus Celsius (°C) ou em graus Fahrenheit (°F).

5.4.2.3. Curva de PIC

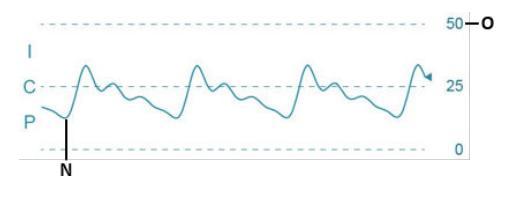

A curva de PIC (N) é atualizada em tempo real e sua exibição pode ser ajustada através dos botões e ha barra de ações.

A escala da curva de PIC (O) é exibida à direita da curva de PIC.

#### 5.4.3. Barra de ações

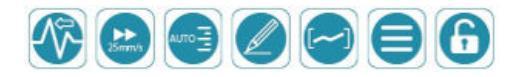

A barra de ações dá acesso a opções de exibição e menus de configuração.

Ela é bloqueada automaticamente após 5 minutos de inatividade para evitar modificações por acesso acidental de menus por toque na tela. Quando a barra de ações está

bloqueada, apenas o botão R permanece visível e aces-

sível

Assim que surge um alarme, a barra de ações é automaticamente desbloqueada para permitir acesso aos diversos botões.

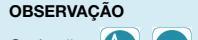

ções adicionais.

Os botões е funcionam como listas suspensas. O pressionamento desses botões exibe op-

5.4.3.1. Modo de rolagem da curva PIC

Para alterar o modo de rolagem, pressione o botão

selecione uma destas opcões:

| Exibição | Descrição                                                                                                    |
|----------|----------------------------------------------------------------------------------------------------|
|          | Atualização rápida da curva de PIC, apagando da es-<br>querda para a direita.                                                                                     |
|          | Rolagem rápida da curva de PIC da direita para a es-<br>querda.                                                                                                   |
|          | Ocultamento da curva de PIC da tela.                                                                                                    |
|          | Rolagem lenta da curva de PIC da direita para a es-<br>querda.<br>Neste modo, as velocidades oferecidas pelo botão.                                               |
|          | são adequadas a rolagens lentas.                                                                                                    |
|          | A exibição de uma nova curva de PIC ocorre 10 minu-<br>tos após o início da monitorização. Durante esse perío-<br>do, o botão permanece acinzentado e inoperante. |

5.4.3.2. Velocidade de rolagem da curva de PIC

Quando a curva de PIC é exibida na tela, o botão permite alterar a velocidade de rolagem da curva de PIC.

Para alterar a velocidade de rolagem, pressione o botão

e selecione a velocidade nas outras configurações disponíveis.

## OBSERVAÇÃO

Quando o modo de rolagem MEAN (Média) é ativado, outros valores são exibidos, sugerindo rolagens mais lentas

As velocidades de rolagem são expressas em milímetros por segundo (mm/s) ou em centímetros por hora (cm/h).

5.4.3.3. Escala de pressão da curva de PIC

Quando a curva de PIC é exibida na tela, o botão

permite alterar a escala da altura da curva.

Para alterar a escala de pressão, pressione o botão

selecione uma escala nas configurações disponíveis.

Os intervalos da escala de pressão são expressos em milímetros de mercúrio (mmHg).

Selecione a opção AUTO para obter a configuração de escala de pressão mais adequada para os valores medidos entre as configurações disponíveis.

5.4.3.4. Entrada de evento

Pressione o botão para exibir um teclado virtual e

inserir um evento.

Cada evento deverá ter, no máximo, 50 caracteres de comprimento. Ele será datado e adicionado ao histórico.

Os eventos criados não podem ser alterados ou apagados.

Para adicionar mais informações a um evento existente:

- 1 Entre no modo de histórico.
- 2 Coloque o cursor perto do evento já criado.
- Adicione um novo evento.

## 5435 Acesso ao Histórico

Pressione o botão para consultar o histórico da monitorização em andamento.

5.4.3.6. Acesso a outras configurações

Pressione o botão para acessar as configurações a

seauir:

Idioma de exibição

Pressione "Language" (Idioma) para alterar o idioma utilizado na tela.

Alarmes

Pressione "Alarm" (Alarme) para acessar a ativação/desativação e os valores limite dos alarmes de PIC e TIC.

Modos de gravação

Pressione "Recording mode" (Modo de gravação) para gerenciar os modos de gravação do histórico.

Graus Celsius ou Fahrenheit

Pressione "Parameters" (Parâmetros) e, em seguida, "Temperature unit" (Unidade de temperatura) para alterar as unidades usadas para exibir a temperatura (C° ou F°).

Fuso horário

Pressione "Parameters" (Parâmetros) e, em seguida, "Time Zone" (Fuso horário), para selecionar o fuso horário do local onde o Monitor será usado.

#### Brilho da tela

Pressione "Parameters" (Parâmetros) e, em seguida, "Brightness" (Brilho) para ajustar o brilho da tela.

5.4.3.7. Bloqueando e desbloqueando a barra de ações

Pressione e mantenha pressionado o botão 🕞 para des-

bloquear a barra de ações e ter acesso ao menu de configurações.

A barra de ações é rebloqueada:

- pressionando o botão

- automaticamente, após 5 minutos de inatividade.

5.4.3.8. Suspensão temporária dos alarmes sonoros

O botão aparece automaticamente quando um alarme é disparado.

Pressione esse botão para suspender temporariamente os alarmes sonoros.

Os alarmes sonoros são reativados automaticamente após 2 minutos.

Quando os alarmes sonoros são suspensos, o botão 🧷

é substituído pelo seguinte botão no canto inferior direito da

tela de toque: 顺

Os alarmes sonoros podem ser reinicializados quando se altera o valor de um dos limites de alarme de PIC ou TIC ou desativando-se e reativando-se os alarmes fisiológicos.

#### 5.4.4. Alarmes

Os alarmes fisiológicos disparam quando os valores de PIC e/ou TIC excedem os limites dos alarmes.

Dependendo da situação clínica específica, os alarmes de PIC e TIC podem disparar de forma simultânea ou independente.

## OBSERVAÇÃO

Fique bem em frente à tela de toque do Monitor para pode ler o alarme de forma adequada.

## 6. Instalação inicial

## 6.1. INSTALAÇÃO DA BATERIA

Para maior segurança, a bateria não vem conectada ao Monitor e deve ser instalada antes do uso.

Siga estas etapas para instalar a bateria:

O Monitor gerencia dois níveis de prioridade de alarme, dependendo do parâmetro fisiológico em questão:

- PIC: Alta prioridade clínica Tempo de resposta rápido
- TIC: Prioridade clínica moderada Tempo de resposta programado

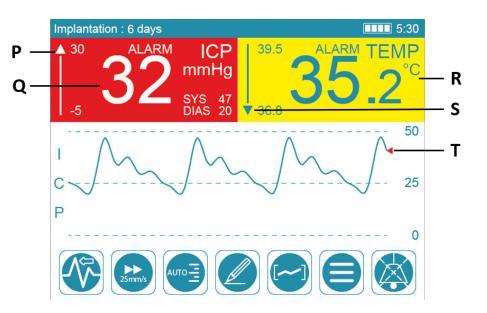

Quando o alarme de PIC dispara, o valor médio de PIC pisca em um fundo vermelho (Q). O cursor (T) da curva de PIC também fica vermelho.

Quando o limite do alarme de TIC dispara, o valor de TIC pisca em um fundo amarelo (R).

Quando um dos alarmes fisiológicos dispara, o cursor do medidor do limite do alarme se posiciona:

- acima do medidor (P), se os limites do alarme forem excedidos para cima,
- abaixo do medidor (S), se os limites do alarme forem excedidos para baixo,

Os alarmes visuais são acompanhados de um alarme sonoro que pode ser desativado por 2 minutos pressionando-se o

botão 💢

Para obter mais informações sobre alarmes fisiológicos, consulte a Seção 5.4.3.8. Suspensão temporária dos alarmes sonoros (pag. 11).

## OBSERVAÇÃO

Se um limite de alarme for excedido brevemente, é possível que o alarme visual fique piscando enquanto o valor já voltou aos limites definidos. Esse alarme visual desaparecerá após 30 segundos.

 Remova o parafuso (23) usando a chave de fenda fornecida para abrir a tampa do compartimento da bateria, localizado no painel inferior do Monitor.

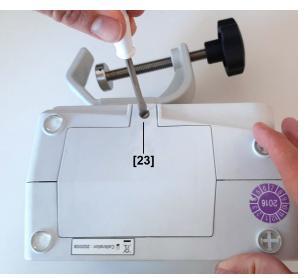

- Remova a presilha e a etiqueta dos conectores da bateria.
- Insira a bateria conforme mostra a figura e conecte os conectores correspondentes da bateria (24) até ouvir um clique.

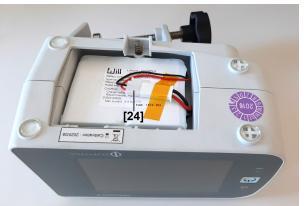

 Recoloque a tampa do compartimento e aperte o parafuso (23).

## 6.2. CONFIGURAÇÃO DO FUSO HORÁRIO

## OBSERVAÇÃO

A configuração do fuso horário e a definição do horário de verão ou de inverno (horário padrão) são necessárias para um registro preciso das medições no histórico.

Siga estas etapas para configurar o fuso horário:

- 1. Conecte o Monitor à rede elétrica usando o cabo de energia.
- 2. Pressione o botão de energia.

As luzes do indicador de bateria (laranja) e do indicador de energia (verde) no painel frontal do Monitor acenderão simultaneamente por 4 segundos. O Monitor emite então uma série de 3 bipes.

### AVISO

Se um dos indicadores não acender, ou se o Monitor não emitir 3 bipes ao iniciar, desconecte o Monitor e contate o Atendimento ao Cliente da Sophysa pelo e-mail contact@sophysa.com ou seu distribuidor local.

## 7. Configuração do sistema

## 7.1. VERIFICAÇÃO VISUAL DO EQUIPAMENTO

Certifique-se de que o Monitor, os acessórios e os cabos estejam limpos e nas devidas condições mecânicas.

A tela de toque acende e as opções de fuso horário aparecem:

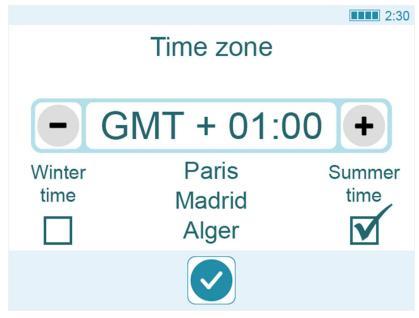

- 3. Selecione o fuso horário do local de utilização.
- Especifique qual o horário (de verão ou inverno) estará em vigor quando o Monitor for colocado em uso.
- 5. Confirme o fuso horário pressionando o botão 🗸

Com a bateria instalada e as opções de fuso horário selecionadas, a tela de toque exibe uma mensagem intermitente solicitando que o usuário conecte o Cateter. O Monitor está agora pronto para uso.

## OBSERVAÇÃO

Para obter a duração máxima da bateria, utilize o Monitor ligado à rede elétrica por algumas horas, até que a luz indicadora de carga da bateria apareça perto da extremidade direita da barra de status, no canto superior direito da tela de toque do Monitor:

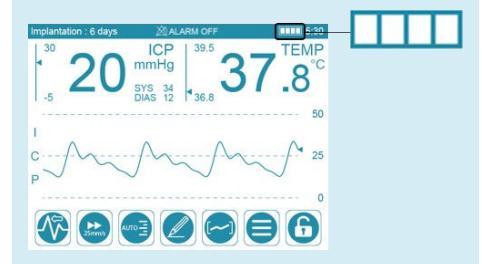

## AVISO

Não use o Sistema de Monitorização Pressio<sup>®</sup> se detectar algum defeito, como rachaduras, cabos desgastados ou conectores partidos, no Monitor ou em seus cabos ou acessórios.

## 7.2. POSICIONAMENTO DO SISTEMA

Posicione o Monitor horizontalmente, usando a braçadeira de sustentação para evitar qualquer inclinação para a frente. Se o Monitor tiver que ser colocado sobre uma superfície, certifique-se de que a superfície é plana.

## 8. Procedimentos de limpeza e desinfecção

## CUIDADO

Não use o Monitor, seus cabos ou acessórios se houver sujeira ou resíduos visíveis na superfície externa dos componentes ou dentro dos fios dos cabos.

- Desligue o Monitor. Se o Monitor estiver operando com energia da rede elétrica, retire também o plugue da tomada.
- Desconecte todos os cabos e dispositivos USB do Monitor.

#### ATENÇÃO

Evite qualquer contato com os conectores no painel direito do Monitor.

## 8.1. INTRODUÇÃO

Embora o Monitor e o Cabo de extensão de cateter sejam fornecidos já limpos, eles não foram desinfectados.

Limpe o Monitor e todos os cabos dele antes de usá-lo pela primeira vez e entre o uso de cada paciente, conforme aqui descrito. Depois, desinfete o Cabo de Extensão de Cateter.

#### AVISO

Não limpe o Monitor nem o Cateter, nem desinfete os cabos, quando em uso no paciente.

#### AVISO

Não mergulhe em nenhum líquido nem coloque em autoclave o Monitor e seus acessórios. Seu desempenho (incluindo desvio e segurança elétrica) pode ser afetado.

#### AVISO

Os kits de Cateteres são fornecidos **estéreis**, **para uso único**. Não reutilize um Cateter.

## AVISO

Não reesterilize nem reutilize um Cateter depois de desembalar e/ou explantar.

Para obter mais informações, consulte as Instruções de Utilização (IDU) do Cateter em uso.

#### CUIDADO

Use a braçadeira de sustentação para imobilizar o Monitor durante a monitorização e o transporte do paciente, para evitar uma queda acidental do Monitor e possível tração no cabo de extensão de cateter e no Cateter implantado.

## ATENÇÃO

Não use solventes ou agentes de limpeza que possam danificar o gabinete do Monitor e os cabos, como:

- agentes de limpeza/desinfecção à base de fenol;
- limpeza/desinfecção por fervura;
- limpeza/desinfecção com ar quente/vapor;
- acetona, amônia, benzeno, agente de branqueamento, cloro, cloração, água acima de 60°, solventes de tinta, tricloroetileno.

Para obter mais informações, entre em contato com o Atendimento ao Cliente da Sophysa pelo e-mail contact@sophysa.com, ou entre em contato com seu distribuidor local.

## 8.2. PRÉ-REQUISITOS

- 1. Use luvas durante todo o procedimento.
- Utilize lenços umedecidos com álcool isopropílico (IPA) 70%.

## 8.3. PROCEDIMENTO DE LIMPEZA

A finalidade deste procedimento é remover sujeiras e resíduos visíveis das superfícies externas do Monitor, incluindo a tela de toque, os cabos e os acessórios.

## OBSERVAÇÃO

Não exerça pressão excessiva nas etiquetas do produto.

 Limpe os componentes por pelo menos 1 minuto usando os lenços umedecidos com álcool isopropílico (IPA) 70% para remover guaisquer resíduos visíveis.

Descarte o lenço umedecido usado e pegue um novo para cada componente.

- a. Limpe cuidadosamente a tela de toque sem exercer muita pressão.
- b. Limpe bem as superfícies externas do Monitor e dos cabos.
- 2. Inspecione os componentes.

Se ainda houver resíduos, pegue um novo lenço umedecido de álcool isopropílico (IPA) 70% e limpe as superfícies novamente.

## OBSERVAÇÃO

Repita esta etapa até que todos os resíduos visíveis sejam removidos de todos os componentes.

Deixe os componentes secarem completamente por 1 hora antes de usá-los novamente.

 Desinfete o Cabo de extensão de cateter conforme descrito na seção a seguir.

## 8.4. PROCEDIMENTO DE DESINFECÇÃO

A finalidade deste procedimento é remover quaisquer microorganismos presentes no Cabo de extensão de cateter.

 Limpe bem o Cabo de extensão de cateter. Ele deve permanecer visivelmente molhado por pelo menos 2 minutos.

Se necessário, use lenços adicionais para garantir os 2 minutos contínuos de tempo de contato molhado.

 Deixe o Cabo de extensão de cateter secar completamente por 1 hora antes de usá-lo novamente.

## 8.5. INSPEÇÃO

Após cada procedimento de limpeza ou desinfecção, inspecione visualmente os componentes em busca de danos.

## 9. Informações operacionais

#### CUIDADO

O Monitor só deve ser usado por pessoal treinado e qualificado.

#### CUIDADO

A implantação do Cateter deve ser realizada **logo depois** que o Cateter for zerado. Portanto, é essencial preparar a implantação do Cateter seguindo as Instruções de Utilização do kit do Cateter a ser utilizado, antes de usar o Monitor.

#### CUIDADO

Antes de cada paciente, examine o gabinete do Monitor e todos os cabos para garantir que nenhum desses componentes seja danificado.

### CUIDADO

Se uma mensagem indicando nível de bateria fraca for exibida na tela de toque ao ligar, conecte o Monitor à rede elétrica.

## AVISO

Os Cateteres e o cabo de extensão de cateter não estão protegidos contra desfibrilação e podem ser danificados em decorrência disso.

Antes da desfibrilação:

- Desconecte o cabo de extensão de cateter do Cateter.
- Retire o Cateter, se possível. Se não for, por razões de segurança, será necessário substituir o Cateter após a desfibrilação para continuar a monitorização.

#### Recursos usados com frequência

Os recursos mais usados do Monitor incluem o seguinte:

- Exibição do valor médio de PIC e dos valores da PIC sistólica e diastólica. Consulte a Seção 5.4.2.1. Pressão Intracraniana (PIC) (pag. 9).
- Exibição da curva de PIC. Consulte a Seção 5.4.2.3. Curva de PIC (pag. 9).
- Exibição do valor de TIC. Consulte a Seção 5.4.2.2. Temperatura intracraniana (TIC) (pag. 9).

Verifique o aspecto visual dos cabos antes de utilizar o aparelho.

Certifique-se de que:

- não haja nenhum corpo estranho no plugue do cabo;
- as conexões elétricas do plugue não foram torcidas;
- não haja rachaduras visíveis no cabo;
- as marcações do cabo ainda estão visíveis.

O tempo de vida útil esperado dos cabos é de 2 anos sob condições normais de uso (desconectando e reconectando entre cada monitoramento). No entanto, os resultados das verificações visuais listadas acima prevalecem. Essas verificações visuais indicarão se os cabos ainda podem ser usados ou não.

- Apresentação dos alarmes visuais e sonoros de PIC e TIC e suspensão dos alarmes sonoros. Consulte a Seção 5.4.4. Alarmes (pag. 11).
- Exibição de mensagens no idioma selecionado pelo usuário. Consulte a Seção 5.4.3. Barra de ações (pag. 10).
- Exibição do status de carga da bateria. Consulte a Seção 5.4.1. Barra de status (pag. 9).

## 9.1. CONEXÃO DOS CABOS

O cabo de extensão de cateter e os cabos de pressão e temperatura são equipados com pinos guia, para proporcionar uma conexão adequada.

Para prender esses cabos:

1. Alinhe as setas na ponta do conector com o marcador [25] da entrada (ou saída), no painel direito do Monitor.

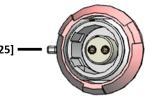

2. Pressione para dentro o conector. Ele deve entrar com facilidade.

Para **desconectar**, deslize o corpo do conector para fora da entrada (ou saída) e puxe o conector da entrada (ou saída).

## 9.2. LIGANDO O MONITOR

## AVISO

O Monitor executa um autoteste ao ligar. Durante esse autoteste, as luzes dos indicadores de bateria e energia acendem e o alto-falante emite três bipes. Se as luzes dos indicadores não acenderem ou se o alto-falante não emitir 3 bipes, desconecte o Monitor e entre contato com o Atendimento ao Cliente da Sophysa pelo e-mail contact@sophysa.com ou com o seu distribuidor local.

Ligue o Monitor da seguinte forma:

- 1. Prenda o Monitor em uma barra ou um trilho.
- 2. Conecte o cabo de energia à entrada de energia do Monitor.
- 3. Conecte o cabo de energia à rede elétrica.
- 4. Pressione o botão de energia.

As luzes do indicador de bateria (laranja) e do indicador de energia (verde) no painel frontal do Monitor acendem simultaneamente por 4 segundos. Então, o Monitor emite uma série de 3 bipes, e a tela de toque exibe uma mensagem orientando o usuário a conectar o Cateter.

#### Calibração automática da tela

A tela de toque é calibrada automaticamente quando o Monitor é ligado. Não toque na tela durante a calibração automática.

## 9.3. ZERAGEM DO CATETER

Esta operação envolve a calibração do Cateter em relação à pressão atmosférica.

#### AVISO

Execute o procedimento de zeragem para cada novo Cateter, **antes** de implantá-lo no paciente.

## CUIDADO

Utilize técnica asséptica durante todo o procedimento de zeragem.

#### ATENÇÃO

Não deixe que o cabo de extensão de cateter entre em contato com líquidos.

## OBSERVAÇÃO

O sensor de temperatura intracraniana é calibrado na fábrica. Portanto, a configuração de temperatura não requer zeragem prévia.

Consulte as Instruções de Utilização fornecidas com o kit do Cateter. Elas contêm informações adicionais sobre as precauções a serem tomadas com o Cateter.

## 9.3.1. Pré-requisitos

- Ligue o Monitor.
- Conecte o cabo de extensão de cateter do Monitor.
   Uma mensagem pedindo a você para conectar o Cateter é exibida na tela do Monitor.

## 9.3.2. Procedimento

- 1. Desembale o Cateter (estéril) dentro do campo estéril.
- Prepare um copo raso de solução salina estéril (menos de 5 mm).

### CUIDADO

O uso de um recipiente profundo pode levar a uma pressão hidrostática superior ao zero atmosférico, o que levaria a um zero de referência errôneo.

 Observando a técnica asséptica, conecte o cabo de extensão de cateter (não estéril) ao Cateter, alinhando a seta azul no dongle do Cateter [26] à seta azul no conector de cabo de extensão do Cateter [27].

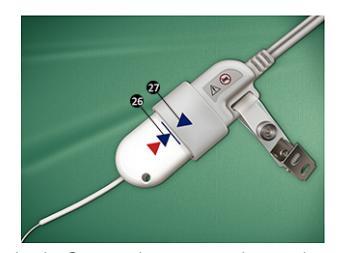

O dongle do Cateter deve ser totalmente inserido no conector do cabo de extensão de cateter. Uma linha azul no dongle do Cateter indica o ponto de inserção completa.

 Dentro do campo estéril, mergulhe o sensor (ponta metálica) do Cateter [28] no copo de solução salina estéril [29], sem tocar no copo.

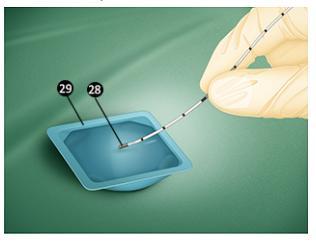

## CUIDADO

Evite qualquer contato com o sensor durante o procedimento de zeragem. A calibração em relação à pressão atmosférica pode ser falseada.

#### CUIDADO

Mantenha o sensor imerso em solução salina estéril durante o procedimento de zeragem. A zeragem do sensor em condições diferentes das recomendadas pode causar leituras de pressão imprecisas.

 Enquanto o sensor estiver imerso, pressione o botão de Zerar na tela de toque do Monitor → 0 ↔.

A zeragem do Cateter requer aproximadamente 4 segundos. Não mova o sensor durante o procedimento de zeragem.

- Se o procedimento de zeragem for bem-sucedido, a tela de toque do Monitor exibirá uma mensagem indicando que o Cateter está pronto para ser implantado.
- Se o procedimento de zeragem não for bem sucedido, siga as instruções exibidas na tela de toque do Monitor.

## OBSERVAÇÃO

A zeragem do Cateter pode ser realizada apenas uma vez. Ao término, as informações de calibração de zero são armazenadas no dongle do Cateter. Isso permite que o Cateter seja desconectado de um Monitor e reconectado a qualquer Monitor, sem perder as informações de calibração de zero.

## 9.4. IMPLANTAÇÃO DO CATETER

## Consulte as Instruções de Utilização do kit de Cateter em uso.

Uma vez implantado o cateter, o Monitor exibe o valor médio da PIC em milímetros de mercúrio (mmHg).

Após as primeiras 24 horas, o Monitor exibe também uma mensagem com o tempo decorrido de implantação do Cateter no formato "**Implantation: X days**" (Implantação: X dias), no canto superior esquerdo da tela de toque, durante todo o período de implantação.

## CUIDADO

Recomenda-se que os cateteres sejam implantados por até 6 dias (144 horas). Quando esse período for ultrapassado, a mensagem "**Implantation: X days**" (Implantação: X dias) pisca no canto superior esquerdo da tela de toque e, portanto, a precisão do valor de PIC exibido não é mais garantida.

## 9.5. ATIVAÇÃO OU DESATIVAÇÃO DOS ALARMES FI-SIOLÓGICOS

O Monitor gera dois tipos de alarmes visuais/sonoros:

- Alarmes fisiológicos, que alertam a equipe médica que a PIC média e/ou a TIC ultrapassaram os limites definidos.
- Alarmes técnicos, que alertam a equipe médica que há um problema com o Monitor ou o Cateter:

As especificações dos alarmes técnicos são explicadas na Seção 17. Especificações técnicas (pag. 23), ao final deste documento.

Para ativar ou desativar os alarmes fisiológicos:

- Se necessário, primeiro desbloqueie a tela de toque pressionando e segurando o botão .
- 2. Pressione o botão (=
- Pressione "Alarm" (Alarme). A tela de configurações do alarme é exibida.
- 4. Selecione:
  - ON para ativar os alarmes.
  - OFF para desativar os alarmes.
- Pressione o botão para retornar ao menu de seleção.
- 6. Pressione o botão

para retornar à monitorização.

Quando os alarmes visual e sonoro de PIC e TIC são desativados, este símbolo 💥, acompanhado da mensagem "ALARM OFF" aparece na barra de status: XALARM OFF.

### 9.6. AJUSTE DOS LIMITES DOS ALARMES

#### CUIDADO

Os limites dos alarmes só devem ser ajustados por pessoal treinado e qualificado.

Para ajustar os limites dos alarmes:

- 2. Pressione o botão (=
- Pressione "Alarm" (Alarme). A tela de configurações do alarme é exibida.
- 4. Pressione [-] ou [+] para ajustar os limites dos alarmes.

#### OBSERVAÇÃO

Não é possível especificar um limite de alarme em uma área acinzentada.

- Pressione o botão para retornar ao menu de selecão.
- 6. Pressione o botão 🗙 para retornar à monitorização.

Os limites do alarme de temperatura podem ser definidos entre 20 °C e 45 °C (68 °F e 113 °F) em incrementos de 0,1 °C/°F.

Os limites do alarme de pressão podem ser definidos entre -10 mmHg e 40 mmHg em incrementos de 1 mmHg.

#### CUIDADO

Os limites dos alarmes de PIC e TIC devem ser definidos de modo que os alarmes fisiológicos possam ser disparados.

## 9.7. CONEXÃO E CALIBRAÇÃO DO MONITOR DE BEI-RA DE LEITO

## AVISO

Somente conecte o Monitor a monitores de beira de leito em conformidade com a norma IEC 60601-1 e com as marcações "BF" ou "CF" ou que ostentem os símbolos internacionais:

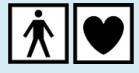

Depois que o Cateter for implantado e as primeiras medições foram exibidas no Monitor, a conexão do Monitor ao monitor de beira de leito do paciente permitirão que os valores de PIC e TIC sejam exibidos junto com outros parâmetros fisiológicos no monitor de beira de leito.

## OBSERVAÇÃO

Se o monitor de beira de leito não tiver sido calibrado, o Monitor enviará um valor de alerta de 360 mmHg para o monitor de beira de leito. O monitor de beira de leito poderá então exibir o um valor de "360" ou outra mensagem de pressão fora do intervalo.

 Conecte o Monitor ao monitor de beira de leito usando o cabo de pressão (PSO-MCxx) e o cabo de temperatura (PSO-MCT-y) específicos do monitor de beira de leito.

### CUIDADO

Verifique cuidadosamente se o cabo de pressão está devidamente conectado antes de realizar o procedimento de calibração do monitor de beira de leito.

O Monitor detecta automaticamente a conexão com o monitor de beira de leito e exibe a seguinte mensagem: Sending 0 mmHg signal to patient monitor (Enviando sinal de 0 mmHg ao monitor do paciente).

- No monitor de beira de leito, pressione a tecla de zero (0) relativa ao parâmetro de PIC (consulte a documentação do monitor de beira de leito em uso).
- Confirme se o monitor de beira de leito exibe 0 mmHg e, em seguida, volte à tela de toque do Monitor e pres-

sione 🗸 É exibida a seguinte mensagem: Sending

**30 mmHg signal to patient monitor** (Enviando sinal de 30 mmHg ao monitor do paciente).

## AVISO

Durante o envio do sinal de 30 mmHg, não pressione a tecla de zero 0 no monitor de beira de leito.

 No monitor de beira de leito, aguarde até que as medições se estabilizem (em aproximadamente 30 segundos) e verifique se o valor exibido é de 30 mmHg.

#### **OBSERVAÇÃO**

Devido aos métodos de cálculo e arredondamento, o monitor de beira de leito poderá exibir um valor diferente do exibido no Monitor. Para a calibração de 30 mmHg, os valores exibidos entre 29 e 31 no monitor de beira de leito são aceitáveis.

Se os valores exibidos no monitor de beira de leito estiverem fora desse intervalo, duas soluções são possíveis:

- ajustar o ganho no monitor de beira de leito de forma que exiba o valor desejado,
- ler a diferença entre os valores e levá-la em consideração ao ajustar os limites do alarme no monitor de beira de leito.
- 5. Se o monitor de beira de leito exibir 29, 30 ou 31 mmHg,

volte à tela de toque do Monitor e pressione

#### 10. Funções avançadas

## 10.1. HISTÓRICO

#### OBSERVAÇÃO

A memória cumulativa do histórico é de 15 dias. Depois de 15 dias, os dados do histórico serão excluídos em ordem de PEPS (primeiro a entrar, primeiro a sair).

Por exemplo, quando forem registrados os dados do 16° dia, os do primeiro dia serão excluídos. Os dados do 17° dia excluirão os do segundo dia, e assim por diante.

É exibida a seguinte mensagem: Sending 60 mmHg signal to patient monitor (Enviando sinal de 60 mmHg ao monitor do paciente).

#### AVISO

Durante o envio do sinal de 60 mmHg, não pressione a tecla de zero (0) no monitor de beira de leito.

 No monitor de beira de leito, aguarde até que as medições se estabilizem (em aprox. 30 segundos) e verifique se o valor exibido é 60 mmHg.

Para a calibração de 60 mmHg, os valores exibidos entre 58 e 62 no monitor de beira de leito são aceitáveis. Fora dessa faixa de valores, aplique uma das duas soluções descritas anteriormente na Observação da etapa 4.

 Se o monitor de beira de leito exibir valores entre 58 e 62 mmHg, volte à tela de toque do Monitor e pressione

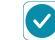

para voltar à monitorização.

### 9.7.1. Repetição do procedimento de calibração do monitor de beira de leito

O procedimento de calibração do monitor de beira de leito pode ser repetido, se necessário, nas seguintes situações:

- Desligamento do Monitor ou do monitor de beira de leito.
- Desconexão do cabo de pressão entre o Monitor e o monitor de beira de leito.

## 9.7.2. Limites do alarme

Os limites de alarme definidos no Monitor não são transferidos para o monitor de beira de leito. Eles precisam ser definidos diretamente no equipamento.

#### 9.7.3. Temperatura

A medição de TIC é detectada pelo monitor de beira de leito assim que o cabo de temperatura é conectado. Não precisa de calibração.

## 9.8. MUDANÇA DO MONITOR

As informações de calibração de zero são armazenadas no dongle do Cateter. Depois que o Cateter é implantado, ele pode ser desconectado e reconectado ao mesmo Monitor, ou reconectado a um Monitor diferente, sem a necessidade de repetir o processo de zeragem do Cateter.

## OBSERVAÇÃO

Evite alterar os ajustes de hora (de horário de verão para horário padrão) durante a monitorização. Com essa alteração, os novos dados do histórico passam a ser registrados no novo horário, deixando de estar alinhados aos dados do histórico registrados antes da alteração.

## OBSERVAÇÃO

Quando um novo Cateter for conectado, o Monitor poderá excluir automaticamente gravações anteriores de sua memória interna. Pressione o botão (~)

para abrir a tela de histórico, junto

com a exibição dos dados fisiológicos e da barra de ações do histórico.

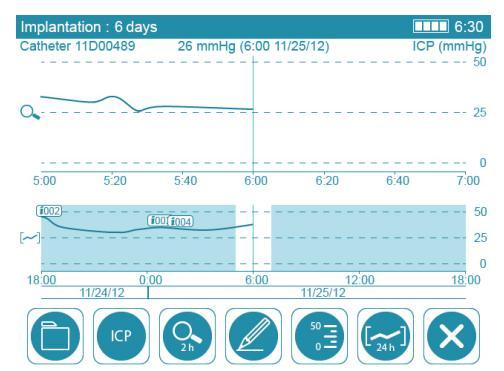

Isso permite exibir a gravação da monitorização em andamento.

Para fazer a rolagem da gravação, deslize a curva para a esquerda ou direita usando o dedo sobre a tela de toque.

## 10.1.1. Gerenciamento de arquivo

Consulte a Seção 10.2. Transferência de dados (pag. 18)

para obter mais informações sobre o botão

## 10.1.2. PIC ou TIC

Pressione o botão

padrão e pressione o botão

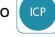

ou o botão (TEMP) para selecionar o registro de dados do histórico a ser exibido: PIC ou TIC.

## 10.1.3. Zoom

Pressione o botão o para selecionar um valor de zoom diferente ou para desativar o zoom.

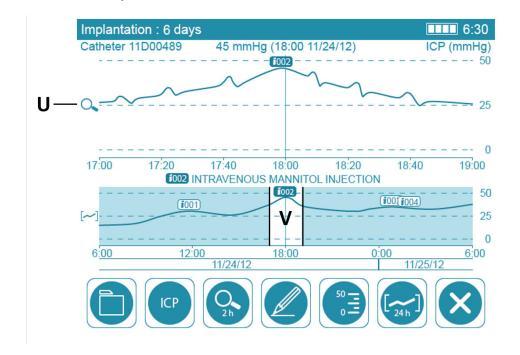

A seção ampliada se localiza na parte superior (U) da tela de dados fisiológicos. Ela corresponde ao intervalo de zoom (V)

da curva completa do histórico, localizada na parte inferior da tela de dados fisiológicos.

#### 10.1.4. Balões de eventos

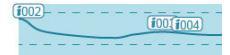

Na curva do histórico, os registros de eventos são mostrados em balões de eventos, representados por números anexados à curva (por exemplo, i002).

Para exibir o conteúdo de um balão de evento, faça a rolagem da curva até que o cursor (linha vertical no centro) toque no balão. O conteúdo é exibido no meio da tela de dados fisiológicos, entre as duas curvas.

## 10.1.5. Escala de pressão de PIC

Pressione o botão em para ajustar o intervalo, em mmHg, da escala de pressão das curvas.

.

#### 10.1.6. Período

Pressione o botão para ajustar a hora, em minutos, horas ou dia, referentes ao período exibido.

## **10.2. TRANSFERÊNCIA DE DADOS**

Pressione o botão ( para acessar as várias opções de

importação e exportação de arquivos do histórico. Os procedimentos serão diferentes, dependendo da operação desejada.

## OBSERVAÇÃO

Arquivos PDF não podem ser lidos no Monitor.

Por outro lado, os arquivos .csv exportados são criptografados e só podem ser lidos no Monitor.

## OBSERVAÇÃO

Para importar ou consultar arquivos de um pendrive no Monitor:

- Não renomeie ou altere o formato dos arquivos do histórico.
- Os arquivos do histórico devem estar na raiz do diretório do pendrive.

O Monitor reconhece apenas pendrives no formato FAT32.

#### **OBSERVAÇÃO**

Durante a importação ou exportação dos dados do histórico, é possível voltar à tela de monitorização. O

botão [~] é substituído por um símbolo de espera

até o término da importação ou exportação dos dados.

Durante a importação ou exportação dos dados, enquanto o símbolo de espera for exibido, o pendrive não deve ser desconectado.

#### 10.2.1. Exportação de um histórico para um pendrive

- 1. Conecte um pendrive à porta USB 2.0, no painel direito.
- Na lista de arquivos do histórico, selecione o arquivo na lista "Internal Historical Records" (Registros internos do histórico) ou "Catheter History" (Histórico do cateter).
- 3. Pressione o botão padrão e selecione o formato

de exportação:

- exporta a média dos valores PIC e TIC e cria um arquivo PDF.
- exporta todas as medições em tempo real dos

valores PIC e os valores médios de TIC.

4. Pressione

## 10.2.2. Exportação do histórico de um dongle de Cateter para um pendrive

- 1. Conecte um pendrive à porta USB 2.0, no painel direito.
- Selecione o arquivo na lista "Catheter History" (Histórico do cateter).
- 3. Pressione [SAVE DONGLE] (SALVAR DONGLE).

#### 10.2.3. Importação do histórico de um pendrive

- 1. Conecte um pendrive à porta USB 2.0, no painel direito.
- 2. Pressione o botão 🔁
- Selecione o arquivo na lista "USB-stick historical records" (Registros do histórico no pendrive).

### 11. Condições ambientais, armazenamento e transporte

## **11.1. CONDIÇÕES AMBIENTAIS**

O Monitor e seus acessórios são projetados para suportar as seguintes condições ambientais:

- Temperatura: entre +10 °C (50 °F) e +40 °C (104 °F).
- Umidade relativa sem condensação: entre 15% e 95%.
- Altitude: entre -500 m e +3.000 m (correspondente a uma altitude de voo de até 12.000 m em cabine pressurizada).

#### 11.2. ARMAZENAMENTO

Armazene o Monitor com a bateria carregada até pelo menos 50%.

## ATENÇÃO

Desconecte a bateria ao armazenar o Monitor por um período prolongado ou ao transportá-lo de avião.

O Monitor e seus acessórios são projetados para suportar as seguintes condições de armazenamento:

## 12. Manutenção

## **12.1. MANUTENÇÃO PREVENTIVA**

A Sophysa recomenda vigilância contínua para garantir que o Monitor, seus cabos e acessórios estejam em boas condições de funcionamento para cada novo paciente.

Carregue a bateria pelo menos a cada 2 meses, a fim de preservar sua vida útil.

- 4. Pressione:
  - READ para consultar o histórico (sem poder alterá-lo).
  - para importar o histórico, o que permite que as novas medições sejam adicionadas ao arquivo do histórico.

#### 10.2.4. Consulta a um histórico na memória interna do Monitor

- Selecione o arquivo na lista "Internal Historical Records" (Registros internos do histórico).
- 2. Pressione READ

## **10.3. AQUISIÇÃO DE DADOS**

A porta mini-USB possibilita a transferência de dados não processados do Cateter no formato de valores ASCII, para análise com programas de terceiros (não fornecidos pela Sophysa).

Essas análises são geralmente realizadas em pesquisas.

As especificações do fluxo de dados estão disponíveis sob demanda. Para obter mais informações, entre em contato com a Sophysa pelo e-mail contact@sophysa.com.

#### OBSERVAÇÃO

Se um computador for conectado ao Monitor, para obtenção de dados, esse computador deve estar em conformidade com uma das seguintes normas CEI: 60601-1, 60950-1 ou 62368-1.

- Temperatura: entre -20 °C (-4 °F) e +60 °C (140 °F).
- Umidade relativa: entre 5% e 95%.
- Altitude: entre -500 m e +4.600 m (correspondente a uma altitude de voo de até 12.000 m em cabine pressurizada).

### **11.3. TRANSPORTE**

Proteja o Monitor e seus acessórios contra choques e vibrações durante o transporte.

O Monitor e seus acessórios são projetados para suportar as seguintes condições de transporte:

- Temperatura: entre -20 °C (-4 °F) e +60 °C (140 °F).
- Umidade relativa: entre 5% e 95%.
- Altitude: entre -500 m e +4.600 m (correspondente a uma altitude de voo de até 12.000 m em cabine pressurizada).

## CUIDADO

O Sistema de Monitorização Pressio<sup>®</sup> não possui nenhum componente que possa ser reparado pelo usuário.

Se alguma parte do Sistema de Monitorização Pressio<sup>®</sup> exigir reparo, não tente fazer isso por conta própria.

Quaisquer acréscimos ou modificações feitos ao Monitor podem comprometer seu desempenho e anulam a garantia.

Para obter mais informações, entre em contato com o Atendimento ao Cliente da Sophysa pelo e-mail contact@sophysa.com.

## 12.2. MANUTENÇÃO

Leve o Monitor, seus acessórios e cabos para a Sophysa a cada 24 meses para manutenção, incluindo uma verificação de calibração.

Entre em contato com o Atendimento ao Cliente da Sophysa pelo e-mail contact@sophysa.com para organizar o envio do seu equipamento.

## OBSERVAÇÃO

A Sophysa não pode garantir que o Sistema de Monitorização Pressio funcionará conforme o esperado se a manutenção dos monitores não for realizada pela Sophysa ou por uma empresa terceirizada devidamente autorizada pela Sophysa.

## OBSERVAÇÃO

A Sophysa não se assumirá nenhuma responsabilidade caso o Monitor seja usado além do período de manutenção válido e/ou caso a manutenção não seja realizada pela Sophysa ou por uma empresa terceirizada devidamente credenciada, mesmo que a unidade tenha sido utilizada com os acessórios adequados e sob garantia.

## 13. Reciclagem

O Monitor deve ser devidamente reciclado ou destruído de acordo com as regulamentações locais.

Para evitar qualquer tipo de contaminação/infecção de pessoas, do ambiente ou de equipamentos, desinfete e descontamine corretamente a unidade antes de descartá-la.

O Monitor contém:

## uma célula de lítio.

- uma bateria de íons de lítio.

Componentes eletrônicos, como condensadores, por exemplo, podem oferecer riscos ambientais. Eles devem ser reciclados ou destruídos em conformidade com as regulamentações locais relacionadas a resíduos eletrônicos.

## 14. Garantia

O funcionamento correto do Monitor só é garantido com o uso dos kits de Cateter e acessórios designados, testados e fabricados pela Sophysa.

A Sophysa garante que o Monitor não apresenta defeitos de material ou fabricação. Além dessa garantia, a Sophysa não concede nenhuma outra garantia, expressa ou implícita, inclusive de comercialização ou adaptação para uso específico. A Sophysa não será responsabilizada por qualquer incidente, complicação, dano ou prejuízo diretamente ou indiretamente decorrente da utilização deste dispositivo. A Sophysa não autoriza ninguém a assumir a responsabilidade pelos seus produtos em seu nome.

## 15. Símbolos

## **15.1. MONITOR**

| Símbolo | Significado                          |
|---------|--------------------------------------|
| REF     | Referência de catálogo               |
| SN      | Número de série                      |
| LOT     | Número do lote                       |
|         | Fabricante                           |
| $\sim$  | Data de fabricação                   |
|         | Consulte as Instruções de Utilização |

| Símbolo                    | Significado                                                                                                    |
|----------------------------|----------------------------------------------------------------------------------------------------|
| ī                          | Consulte as Instruções de Utilização                                                                                                    |
| <b>C €</b> <sub>0459</sub> | Marcação CE de conformidade                                                                                                    |
|                            | Data de recalibragem                                                                                                    |
|                            | O Monitor deve ser usado exclusivamente com os ca-<br>bos, kits de Cateter e acessórios da linha Pressio <sup>®</sup> 2<br>da Sophysa.                |
|                            | Não conecte o Monitor a monitores de beira de leito<br>que não estejam rotulados como "BF" ou "CF".                                                   |
| MR                         | Não é seguro para ressonância magnética. O Monitor<br>não é para uso em um ambiente de ressonância mag-<br>nética. Não utilize durante exames de IRM. |
| X                          | O descarte deste tipo de produto com outros residuos<br>é proibido.                                                                                   |

| Símbolo | Significado                                                                                                    |
|---------|----------------------------------------------------------------------------------------------------|
|         | Fusível                                                                                                    |
| $\sim$  | Corrente alternada                                                                                                    |
|         | EQUIPAMENTO TIPO CF: Que forneça um grau apro-<br>priado de proteção contra choque elétrico e tenha<br>uma seção (futuante) isolada do Tipo CF designada<br>para aplicações cardíacas diretas. |
| ×       | EQUIPAMENTO TIPO BF: Que forneça um grau apro-<br>priado de proteção contra choque elétrico e tenha<br>uma seção (flutuante) isolada do Tipo BF.                                               |
|         | Limites de temperatura                                                                                                    |
| <u></u> | Limites de pressão                                                                                                    |
|         | Limites de umidade                                                                                                    |
| Ť       | Mantenha longe de líquidos                                                                                                    |

#### Símbolo Significado

Frágil, manuseie com cuidado

## 15.2. CABO DE EXTENSÃO DE CATETER

| Símbo-<br>Io             | Significado                                 |
|--------------------------|---------------------------------------------|
| $\underline{\mathbb{N}}$ | O cabo de e<br>efeitos de d                 |
| MR                       | Não é segur<br>tensão de ca<br>te de resson |

O cabo de extensão de cateter não é protegido contra os efeitos de desfibriladores cardíacos.

Não é seguro para ressonância magnética. O cabo de extensão de cateter não é adequado para uso em um ambiente de ressonância magnética. Não utilize durante exames de IRM.

## 15.3. CATETERES

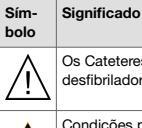

MR

Os Cateteres não são protegidos contra os efeitos de um desfibrilador cardíaco.

Condições para ressonância magnética. Tem sido demonstrado que o uso de Cateteres num cenário de ressonância magnética não representa qualquer risco, desde que as condições específicas de utilização sejam respeitadas. Essas condições de utilização são detalhadas nas Instruções de Utilização referentes a cada Cateter.

## 16. Solução de problemas

## 16.1. FUNÇÃO DE AJUDA

O Monitor inclui uma função de "Ajuda".

Quando certas anomalias operacionais ocorrem, um botão

intermitente será exibido na extremidade direita da barra de acões.

barra de ações.

Para ter acesso a possíveis soluções, pressione o botão

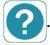

Siga as instruções em etapas mostradas na tela de toque.

Se o problema persistir, entre em contato com o Atendimento ao Cliente da Sophysa pelo e-mail contact@sophysa.com, ou entre em contato com seu distribuidor local.

## 16.2. CÓDIGOS DE ERRO

Se a função de "Ajuda" não estiver acessível, consulte o quadro de solução de problemas a seguir:

| SINTOMAS                                                                                             | POSSÍVEIS CAU-<br>SAS                                                                                  | AÇÕES SUGERIDAS                                                                                                    |  |
|----------------------------------------------------------------------------------------------------|----------------------------------------------------------------------------------------------------|----------------------------------------------------------------------------------------------------|--|
| As leituras de pres-<br>são do Monitor e do<br>monitor de beira de<br>leito não correspon-<br>dem.   | O monitor de beira<br>de leito não está ca-<br>librado.                                                | Desconecte o cabo de<br>pressão e repita a se-<br>quência de calibração do<br>monitor de beira de leito,<br>conforme descrito na Se-<br>ção 9.7. Conexão e ca-<br>libração do monitor de<br>beira de leito (pag. 16). |  |
|                                                                                                    | Cabo de pressão<br>inadequado.                                                                         | Certifique-se de que o<br>cabo de pressão corres-<br>ponde ao monitor de bei-<br>ra de leito.                                                                                                    |  |
| As leituras de tem-<br>peratura do Monitor<br>e do monitor de<br>beira de leito não<br>correspondem. | O monitor de bei-<br>ra de leito está<br>configurado incorre-<br>tamente.                              | Configure a entrada de<br>temperatura no monitor<br>de beira de leito com<br>um termistor da série<br>YSI400.                                                                                                    |  |
|                                                                                                    | Cabo de temperatu-<br>ra inadequado.                                                                   | Certifique-se de que o<br>cabo de temperatura<br>corresponde ao monitor<br>de beira de leito.                                                                                                    |  |
|                                                                                                    | As unidades de tem-<br>peratura do Monitor<br>e do monitor de bei-<br>ra de leito são dife-<br>rentes. | Defina a unidade de me-<br>dida da temperatura co-<br>mo °C ou °F igualmente<br>nos dois dispositivos.                                                                                                    |  |

| SINTOMAS                                                                                                    | POSSÍVEIS CAU-<br>SAS                                                                                                    | AÇÕES SUGERIDAS                                                                                                    |  |
|----------------------------------------------------------------------------------------------------|----------------------------------------------------------------------------------------------------|----------------------------------------------------------------------------------------------------|--|
| Sem medição da<br>duração da implan-<br>tação após 1 dia<br>ou medição blo-<br>queada.                                                                                                    | Falha do relógio em<br>tempo real.                                                                                                    | Retorne o equipamento<br>para a Sophysa.                                                                                                    |  |
| Nenhuma linha ou<br>valor de pressão é<br>exibido(a) no moni-<br>tor de beira de lei-                                                                                                    | O cabo de pressão<br>não foi encaixado<br>até o fim.                                                                                                    | Verifique as conexões do<br>cabo de pressão entre o<br>monitor de beira de leito<br>e o Monitor.                                                                                                    |  |
| to, porém esses va-<br>lores são exibidos<br>no Monitor.                                                                                                    | Cabo de pressão<br>com defeito.                                                                                                    | Substitua o cabo de<br>pressão.                                                                                                    |  |
|                                                                                                    | Erro operacional do monitor de beira de leito.                                                                                                    | Verifique se o monitor de<br>beira de leito está funcio-<br>nando corretamente.                                                                                                    |  |
| Não há nenhum va-<br>lor de temperatura<br>no monitor de beira<br>de leito, embora a<br>temperatura média                                                                                                    | O cabo de tempera-<br>tura não foi encaixa-<br>do até o fim.                                                                                                    | Verifique as conexões do<br>cabo de temperatura en-<br>tre o monitor de beira de<br>leito e o Monitor.                                                                                                    |  |
| seja exibida no Mo-<br>nitor.                                                                                                    | Cabo de temperatu-<br>ra com defeito.                                                                                                    | Substitua o cabo de temperatura.                                                                                                    |  |
|                                                                                                    | Erro operacional do monitor de beira de leito.                                                                                                    | Verifique se o monitor de<br>beira de leito está funcio-<br>nando corretamente.                                                                                                    |  |
| O Monitor pas-<br>sa automaticamen-<br>te para o modo de<br>espera.                                                                                                    | O Monitor perma-<br>neceu no modo<br>de espera (mensa-<br>gem "CONNECT<br>CATHETER" (CO-<br>NECTAR CATETER))<br>por mais de 5 minu-<br>tos.                                                                                     | Certifique-se de que o<br>Cateter está conectado<br>adequadamente.                                                                                                    |  |
| Mensagem "CAT-<br>HETER ZERO<br>FAILURE-CHANGE<br>CATHETER" (FA-<br>LHA AO ZERAR<br>CATETER - SUB-<br>STITUIR CATETER).                                                                                                | Falha no procedi-<br>mento de zeragem<br>do cateter.                                                                                                    | Desconecte e reconecte<br>o Cateter e reinicie a<br>sequência de zeragem<br>do Cateter conforme de-<br>sorita na Seção 9.3. Ze-<br>ragem do Cateter (pag.<br>15).                                                                                                    |  |
|                                                                                                    | Cateter defeituoso.                                                                                                    | Substitua o Cateter.                                                                                                    |  |
| O monitor de bei-<br>ra de leito exibe<br>o valor "360" ou<br>a mensagem " <b>Ab-</b><br><b>normal</b> "/" <b>Over ran-</b><br><b>ge</b> " (Anormal/Fora<br>do intervalo) e o<br>Monitor exibe um<br>valor de pressão. | O procedimento de<br>calibração do moni-<br>tor de beira de lei-<br>to não foi concluído<br>e o Monitor envia o<br>valor anormal " <b>360 mmHg</b> " como uma<br>mensagem informa-<br>tiva para o monitor<br>de beira de leito. | Repita o procedimento<br>de calibração desde o<br>inicio e assegure-se de<br>que os valores 0, 30 e 60<br>mmHg sejam enviados<br>sucessivamente de acor-<br>do com o procedimento<br>descrito na Seção 9.7.<br>Conexão e calibração do<br>monitor de beira de leito<br>(pag. 16). |  |
| O código de erro de<br>pressão "" é exi-<br>bido no Monitor e a<br>mensagem "Abnor-<br>ma!" "Over Panna"                                                                                                    | Pressão anormal: li-<br>mites de exibição de<br>pressão excedidos.                                                                                                    | Verifique a implantação<br>do Cateter.<br>Averigue a causa da<br>pressão anormal.                                                                                                    |  |
| (Anormal/Fora do<br>intervalo) ou o valor<br>" <b>360 mmHg</b> " é exi-                                                                                                    | Cabo de extensão<br>de cateter defeituo-<br>so.                                                                                                    | Substitua o cabo de ex-<br>tensão de cateter.                                                                                                    |  |
| bido no monitor de<br>beira de leito.                                                                                                    | Cateter defeituoso.                                                                                                    | Substitua o Cateter se a mensagem de erro per-<br>sistir.                                                                                                    |  |

| Página 22 de 32 |  |  |
|-----------------|--|--|

| SINTOMAS                                                                                                    | POSSÍVEIS CAU-<br>SAS                                                                                         | AÇÕES SUGERIDAS                                                                                         |
|----------------------------------------------------------------------------------------------------|----------------------------------------------------------------------------------------------------|----------------------------------------------------------------------------------------------------|
| O código de erro de<br>temperatura ",-"<br>ou ",-" é exibi-<br>do no Monitor e                                 | Temperatura anor-<br>mal: limites de exibi-<br>ção de temperatura<br>excedidos.                               | Verifique a implantação<br>do Cateter.<br>Averigue a causa da<br>temperatura anormal.                   |
| a mensagem " <b>Ab-</b><br>normal" (Anormal)/<br>" <b>Over range</b> " (Fora<br>do intervalo)/"- <b>?-</b> " é | Cabo de extensão<br>de cateter defeituo-<br>so.                                                               | Substitua o cabo de ex-<br>tensão de cateter.                                                           |
| exibida no monitor<br>de beira de leito.                                                                       | Cateter defeituoso.                                                                                           | Substitua o Cateter se a mensagem de erro per-<br>sistir.                                               |
| Valor de pressão<br>anormal em relação<br>à condição do paci-<br>ente observada pe-                            | Implantação incorre-<br>ta do Cateter.                                                                        | Verifique a implantação<br>do Cateter.<br>Averigue a causa da<br>pressão anormal.                       |
| lo clínico.                                                                                                    | Cabo de extensão<br>de cateter defeituo-<br>so.                                                               | Substitua o cabo de ex-<br>tensão de cateter.                                                           |
|                                                                                                    | Cateter defeituoso.                                                                                           | Substitua o Cateter se a mensagem de erro per-<br>sistir.                                               |
| Valor de temperatu-<br>ra anormal em rela-<br>ção à condição do<br>paciente observada                          | Implantação incorre-<br>ta do Cateter.                                                                        | Verifique a implantação<br>do Cateter.<br>Averigue a causa da<br>temperatura anormal.                   |
| pelo clinico.                                                                                                  | Cabo de extensão<br>de cateter defeituo-<br>so.                                                               | Substitua o cabo de ex-<br>tensão de cateter.                                                           |
|                                                                                                    | Cateter defeituoso.                                                                                           | Substitua o Cateter se a anomalia persistir.                                                            |
| A mensagem inter-<br>mitente "CONNECT<br>CATHETER" (CO-<br>NECTAR CATETER)<br>continua piscando                | O conector do ca-<br>bo de extensão de<br>cateter não está to-<br>talmente inserido no<br>soquete do Monitor. | Certifique-se de que o<br>cabo de extensão de ca-<br>teter está conectado cor-<br>retamente ao Monitor. |
| depois que o Moni-<br>tor é conectado ao<br>cabo de extensão<br>de cateter e o Cate-<br>ter.                   | O Cateter não es-<br>tá conectado corre-<br>tamente ao cabo de<br>extensão de cateter.                        | Verifique se o cabo de<br>extensão de cateter está<br>conectado corretamente<br>ao Cateter.             |
|                                                                                                    | Cabo de extensão<br>de cateter danifica-<br>do.                                                               | Substitua o cabo de ex-<br>tensão de cateter.                                                           |
|                                                                                                    | O cateter está dani-<br>ficado.                                                                               | Substitua o Cateter.                                                                                    |

| SINTOMAS                                                                                       | POSSÍVEIS CAU-<br>SAS         | AÇÕES SUGERIDAS                                                                                                    |
|------------------------------------------------------------------------------------------------|-------------------------------|----------------------------------------------------------------------------------------------------|
| Perda de monitori-<br>zação com o cate-<br>ter conectado ou<br>mau funcionamento<br>do monitor | Descargas eletrostá-<br>ticas | Desligue e ligue o moni-<br>tor.<br>Se o botão de energia<br>não responder, desco-<br>necte o cabo de alimen-<br>tação, remova a tampa<br>do compartimento da<br>bateria e desconecte a<br>bateria por alguns se-<br>gundos.<br>Reconecte a bateria, co-<br>loque a tampa do com-<br>partimento da bateria de<br>volta, reconecte o cabo<br>de energia e ligue o mo-<br>nitor. |

| SINTOMAS | POSSÍVEIS<br>SAS | CAU- | AÇÕES SUGERIDAS                                                                                                    |
|----------|------------------|------|----------------------------------------------------------------------------------------------------|
|          |                  |      | Se o monitor ainda esti-<br>ver congelando na pági-<br>na inicial, reenvie o mo-<br>nitor ao serviço de pós-<br>-venda. |
|          |                  |      | Se os códigos de er-<br>ro "E001", "E002" ou<br>"E005" aparecem:                                                        |
|          |                  |      | o cateter.                                                                                                    |
|          |                  |      | Se necessário, reinicie o<br>Monitor.                                                                                   |
|          |                  |      | Se necessário, troque o<br>cateter.                                                                                     |

## 17. Especificações técnicas

## **17.1. PONTOS GERAIS**

O cabo de extensão de cateter e os Cateteres são as partes aplicáveis do Monitor.

| Especificações gerais do Monitor |                                   |                                                                                                    |  |
|----------------------------------|-----------------------------------|----------------------------------------------------------------------------------------------------|--|
| Item                             | Especificação                     |                                                                                                    |  |
| Tipo de monitor                  | Monitorização contínua de PIC/TIC |                                                                                                    |  |
| Dimensões                        | C 198 mm x A                      | 127 mm x P 106 mm                                                                                                    |  |
| Peso                             | 1,8 kg (4 lb)                     |                                                                                                    |  |
|                                  | Tensão                            | 100-240 V~                                                                                                    |  |
| Fonte de ali-<br>mentação        | Consumo                           | 12-80 VA                                                                                                    |  |
| montação                         | Frequência                        | 50-60 Hz                                                                                                    |  |
| Cabo de ener-<br>gia             | Comprimento                       | <ul> <li>Europa, Suíça, Brasil, China, Áfri-<br/>ca do Sul, Austrália: 2,50 m</li> <li>Japão: 2,30 m</li> <li>EUA: 3 m</li> </ul> |  |
|                                  | Tipo                              | Íon de lítio                                                                                                    |  |
|                                  | Tensão                            | 3,65 V                                                                                                    |  |
|                                  | Capacidade                        | 8,0 Ah                                                                                                    |  |
| Bateria interna                  | Energia                           | 29,2 Wh                                                                                                    |  |
|                                  | Peso                              | 210 g (0,5 lb)                                                                                                    |  |
|                                  | Segurança                         | IEC 62133:2017; UL 1642; UN/DOT 38.3                                                                                              |  |
|                                  | Dimensão                          | C 92 mm x A 70 mm x P 19 mm                                                                                                    |  |
| Caixa                            | Material                          | BASF Ultradur <sup>®</sup> FRee B 4450 G5 LS 25% Vidro com PBT                                                                    |  |
| Refrigeração                     | Conforme convenção                |                                                                                                    |  |
| Método de me-<br>dição           | Sensor de<br>pressão              | Sensor de piezoresistência com<br>aferidor de esforço. Sensor de dife-<br>rencial (referência atmosférica)                        |  |
|                                  | Sensor de<br>temperatura          | Termistor YSI400                                                                                                    |  |
|                                  | 5.7" VGA em cores LCD TFT         |                                                                                                    |  |
| Exibição                         | Resolução                         | 640 x 480 pixels                                                                                                    |  |

| Especificações gerais do Monitor |                      |            |
|----------------------------------|----------------------|------------|
| Item                             | Especificação        |            |
|                                  | Ângulo de vi-<br>são | 80° mín.   |
| Tela de toque                    | Tipo                 | Capacitiva |
|                                  | Material             | Vidro      |

| Comprimento de cateteres compatíveis e acessórios  |             |  |
|----------------------------------------------------|-------------|--|
| Item                                               | Comprimento |  |
| Acessórios                                         |             |  |
| Cabo de Extensão de Cateter (PSO-EC30)             | 2 m         |  |
| Cabo de pressão (PSO-MCxx)                         | 2,90 m      |  |
| Cabo de temperatura (PSO-MCT-y)                    | 2,90 m      |  |
| Cabo mini-USB                                      | 1,80 m      |  |
| Cateteres compatíveis                              |             |  |
| PSO-PB/PSO-PBT<br>PSO-PT/PSO-PTT<br>PSO-VT/PSO-VTT | 1 m         |  |

| Funcionamento com baterias                             |                                              |  |
|--------------------------------------------------------|----------------------------------------------|--|
| Item                                                   | Especificação                                |  |
| Duração da ba-<br>teria                                | > 6 h durante o período válido da manutenção |  |
| Tempo de carga<br>estimado de<br>uma bateria no-<br>va | 10 h para uma carga completa                 |  |

| Especificações ambientais |                                   |                                  |  |
|---------------------------|-----------------------------------|----------------------------------|--|
| Item                      | Especificação                     |                                  |  |
|                           | Operação                          | +10 °C (50 °F) a +40 °C (104 °F) |  |
| Temperatura               | Armazena-<br>mento,<br>transporte | -20 °C (-4 °F) a +60 °C (140 °F) |  |

| Especificações ambientais |                                   |                                                  |  |
|---------------------------|-----------------------------------|--------------------------------------------------|--|
| Item                      | Especificação                     |                                                  |  |
|                           | Operação                          | 15% a 95% de umidade relativa sem<br>condensação |  |
| Umidade                   | Armazena-<br>mento,<br>transporte | 5% a 95% de umidade relativa                     |  |
|                           | Operação                          | De -500 a 3000 m                                 |  |
| Altitude                  | Armazena-<br>mento,<br>transporte | De -500 a 4600 m                                 |  |

| Especificações de medição e exibição |                         |                                                                                                    |
|--------------------------------------|-------------------------|----------------------------------------------------------------------------------------------------|
| Item                                 | Especificação           |                                                                                                    |
|                                      | Faixa de exibição       | De -40 mmHg a +150 mmHg                                                                                                    |
|                                      | Unidade                 | mmHg                                                                                                    |
|                                      | Resolução               | +1 mmHg                                                                                                    |
| PIC                                  | Precisão                | +/- 2% da leitura de 0 a +100<br>mmHg ou +/- 2 mmHg                                                                                                    |
|                                      | Amostragem              | 100 amostras/s                                                                                                    |
|                                      | Taxa de suaviza-<br>ção | 8 s                                                                                                    |
|                                      | Atualização             | 1 s                                                                                                    |
| Pressão sis-                         | Faixa sistólica         | De -40 mmHg a +200 mmHg                                                                                                    |
| tólica e dias-                       | Faixa diastólica        | De -50 mmHg a +150 mmHg                                                                                                    |
| tolica                               | Resolução               | 1 mmHg (Sist. e Dias.)                                                                                                    |
|                                      | Unidade                 | $ \begin{array}{l} \mbox{Celsius (°C) ou Fahrenheit (°F)} \\ \mbox{°F = °C x (9/5) + 32} \\ \mbox{°C = (°F - 32) x (5/9)} \\ \mbox{Equivalência em Kelvin (K):} \\ \mbox{K = °C + 273,15} \\ \mbox{K = °F x (5/9) + 255,37} \end{array} $ |
|                                      | Faixa de exibição       | +20,0 °C a +45,0 °C (+68,0 °F a<br>+113,0 °F)                                                                                                    |
|                                      | Resolução               | 0,1 °C (0,1 °F)                                                                                                    |
| пс                                   | Precisão                | Faixa de saída atribuída +/- 0,2 °C<br>de 25,0 °C a 45,0 °C<br>Faixa de saída estendida atribuída<br>+/- 0,4 °C de 20,0 °C a 25 °C                                                                                                    |
|                                      | Atualização             | 1 s                                                                                                    |
|                                      | Modo                    | Direto                                                                                                    |
|                                      | Tempo constante         | Menos de 10 s para cateteres<br>parenquimatosos: PSO-PB, PSO-<br>-PBT, PSO-PT ou PSO-PTT<br>Menos de 20 s para cateteres ven-<br>triculares: PSO-VT ou PSO-VTT                                                                            |

| Especificações de exteriorização para um de beira de leito   |                           |                                     |  |
|--------------------------------------------------------------|---------------------------|-------------------------------------|--|
| Item                                                         | Especificação             |                                     |  |
| Saída de<br>PIC para um<br>monitor de<br>beira de lei-<br>to | Faixa de saída<br>(mmHg)  | De -40 mmHg a +150 mmHg             |  |
|                                                              | Tensões de excita-<br>ção | De +2 a +8 Vcc ou de +2 a +8<br>Vca |  |

| Especificações de exteriorização para um de beira de leito   |                           |                                                                                                    |  |
|--------------------------------------------------------------|---------------------------|----------------------------------------------------------------------------------------------------|--|
| Item                                                         | Especificação             |                                                                                                    |  |
|                                                              | Tensão de entrada<br>máx. | +8 Vcc ou +8 Vca                                                                                                    |  |
|                                                              | Faixa de saída (Hz)       | CC a 5000 Hz                                                                                                    |  |
|                                                              | Sensibilidade             | +5 μV/V/mmHg                                                                                                    |  |
|                                                              | Resolução                 | +0,125 mmHg                                                                                                    |  |
|                                                              | Precisão                  | +/- 2% da leitura de 0 a +100<br>mmHg ou +/- 2 mmHg                                                                                    |  |
|                                                              | Amostragem                | 100 amostras/s                                                                                                    |  |
|                                                              | Pontos de calibra-<br>gem | 0, +30 e +60 mmHg                                                                                                    |  |
|                                                              | Pressão de alerta         | +360 mmHg                                                                                                    |  |
|                                                              | Atualização               | 10 ms                                                                                                    |  |
|                                                              | Faixa de saída            | +20,0 °C a +45,0 °C (+68,0 °F a<br>+113,0 °F)                                                                                          |  |
|                                                              | Sensibilidade             | Padrão YSI 400                                                                                                    |  |
| Saída de<br>TIC para um<br>monitor de<br>beira de lei-<br>to | Resolução                 | 0,1 °C (0,1 °F)                                                                                                    |  |
|                                                              | Precisão                  | Faixa de saída atribuída +/- 0,2<br>°C de 25,0 °C a 45,0 °C<br>Faixa de saída estendida atribuí-<br>da +/- 0,4 °C de 20,0 °C a 25,0 °C |  |
|                                                              | Tensão de entrada<br>máx. | +5 Vcc                                                                                                    |  |
|                                                              | Atualização               | 1 s                                                                                                    |  |

| Especificações de exteriorização para um computador |                             |                                                                                       |  |  |  |  |
|-----------------------------------------------------|-----------------------------|---------------------------------------------------------------------------------------|--|--|--|--|
| Item                                                | Especificação               |                                                                                       |  |  |  |  |
| Formato de mídia                                    | USB                         | USB 2.0                                                                               |  |  |  |  |
|                                                     | RS232                       | 115200 bauds, 1 bit de<br>inicialização, 1 bit de<br>parada, sem bit de pari-<br>dade |  |  |  |  |
|                                                     | Soquete                     | Mini-USB tipo B fêmea                                                                 |  |  |  |  |
|                                                     | Tensão de entra-<br>da máx. | + 5 Vcc                                                                               |  |  |  |  |
|                                                     | Faixa de saída              | De -40 mmHg a +150<br>mmHg                                                            |  |  |  |  |
|                                                     | Resolução                   | +0,1 mmHg                                                                             |  |  |  |  |
| Saída de PIC para um<br>computador                  | Amostragem                  | 100 amostras/s                                                                        |  |  |  |  |
|                                                     | Pressão de aler-<br>ta      | +360 mmHg                                                                             |  |  |  |  |
|                                                     | Atualização                 | 10 ms                                                                                 |  |  |  |  |
|                                                     | Faixa de saída              | +20,0 °C a +45,0 °C<br>+68,0 °F a +113,0 °F                                           |  |  |  |  |
| Saída de TIC para um                                | Unidade                     | Celsius/Fahrenheit                                                                    |  |  |  |  |
| computation                                         | Resolução                   | 0,01 °C/0,01 °F                                                                       |  |  |  |  |
|                                                     | Atualização                 | 1 s                                                                                   |  |  |  |  |

| Especificações de histórico interno |                              |                                                                 |  |  |  |
|-------------------------------------|------------------------------|-----------------------------------------------------------------|--|--|--|
| Item                                | Especificação                |                                                                 |  |  |  |
| Formato de histó-<br>rico           | Modo1                        | 24 h de dados em tempo re-<br>al + 14 dias de dados médi-<br>os |  |  |  |
|                                     | Modo2                        | 15 dias de dados em tempo real                                  |  |  |  |
|                                     | Dados em tempo<br>real       | Intervalo de 10 ms                                              |  |  |  |
|                                     | Dados médios                 | Intervalo de 1 s (Armazena-<br>mento do valor exibido)          |  |  |  |
| Dados salvos                        | PIC, TIC, eventos            |                                                                 |  |  |  |
| Evento                              | Número máx. de<br>caracteres | 50 caracteres por evento                                        |  |  |  |
|                                     | Número máx. de<br>eventos    | 200 eventos por duração do<br>histórico                         |  |  |  |

| Especificações de histórico de exportações e importações |                                     |                                                                 |  |  |  |
|----------------------------------------------------------|-------------------------------------|-----------------------------------------------------------------|--|--|--|
| Item                                                     | Especificação                       |                                                                 |  |  |  |
| Estimate de mádia                                        | Pendrive                            | Formato FAT32                                                   |  |  |  |
| Formato de midia                                         | Tensão de saída máx.                | +5 Vcc                                                          |  |  |  |
| Formato de históri-<br>co interno exportá-<br>vel        | Arquivo PDF                         |                                                                 |  |  |  |
|                                                          | Histórico de médias                 | Intervalo de 20 s para<br>PIC e TIC. Arquivo crip-<br>tografado |  |  |  |
|                                                          | Histórico de dados em<br>tempo real | Intervalo de 10 ms. Ar-<br>quivo criptografado                  |  |  |  |
| Dados exportados                                         | PIC, TIC, eventos                   |                                                                 |  |  |  |
| Formato de históri-<br>co importável                     | Histórico de médias                 |                                                                 |  |  |  |
|                                                          | Histórico de dados em tempo real    |                                                                 |  |  |  |

| Especificações para fixação por braçadeira de sustentação |                                              |                            |  |  |  |
|-----------------------------------------------------------|----------------------------------------------|----------------------------|--|--|--|
| Item                                                      | Especificação                                |                            |  |  |  |
| Orientação                                                | 4 posições, engate a intervalos de 90 graus  |                            |  |  |  |
| Suporte de fixação                                        | Barra vertical                               | Exemplo: Suporte para soro |  |  |  |
|                                                           | Trilho horizontal                            | Exemplo: trilho para leito |  |  |  |
| Diâmatra da fixação                                       | Barra vertical: diâmetro de 10 mm a 60 mm    |                            |  |  |  |
| Diametro de lixação                                       | Trilho horizontal: diâmetro de 20 mm a 60 mm |                            |  |  |  |
| Material                                                  | Alumínio                                     | Alumínio                   |  |  |  |

| Especificações de segurança |               |                                                                                                    |  |  |
|-----------------------------|---------------|----------------------------------------------------------------------------------------------------|--|--|
| Item                        | Especificação |                                                                                                    |  |  |
| Classe                      | I             |                                                                                                    |  |  |
| Entrada                     | Tipo BF       | PIC/TIC                                                                                                    |  |  |
| Índice de proteção          | IP41          | 4: Protegido contra corpos<br>sólidos com mais de 1 mm<br>1: Protegido contra goteja-<br>mento de água equivalen-<br>te a 1 mm de precipitação<br>pluviométrica por minuto. |  |  |
| Modo de funciona-<br>mento  | Contínuo      | ·                                                                                                    |  |  |

## Especificações de segurança Item Especificação Formato de histórico importável Histórico de médias Histórico de dados em tempo real Proteção contra curtos-circuitos Fusível com capacidade de corte alta: LITTEL-FUSE Q21502.5MXESPP (215SP T2.5A/250V, pigtail de ponta única, terminal axial, 5 x 20 mm)

O Monitor atende às seguintes normas:

- IEC60601-1:2005/AMD1:2012
- IEC60601-1-8:2006/AMD1:2012
- IEC60601-1-6:2010
- IEC60601-2-49:2016
- NF EN ISO 80601-2-56:2017
- IEC 60601-1-2:2014 4th Edition (EN 60601-1-2:2015)
- CAN\_CSA-22.2 No.60601-1:2008
- CAN\_CSA-22.2 No.601.1.2
- IEC62304:2006
- UL 60601-1\_1:2006
- IATA DGR International Air Transport Association Dangerous Goods Regulation

|                               | Status<br>da bate-<br>ria | Monitori-<br>zação PIC<br>e TIC | Reiniciar<br>monitori-<br>zação PIC<br>e TIC | Reiniciar<br>monitori-<br>zação PIC<br>no monitor<br>do pacien-<br>te | Reiniciar<br>monitori-<br>zação TIC<br>no monitor<br>do pacien-<br>te |  |  |  |  |
|-------------------------------|---------------------------|---------------------------------|----------------------------------------------|-----------------------------------------------------------------------|-----------------------------------------------------------------------|--|--|--|--|
| Corte de<br>eletrici-<br>dade | ок                        | Conserva-<br>do                 | Conserva-<br>do                              | Conserva-<br>do                                                       | Conserva-<br>do                                                       |  |  |  |  |
| Corte de<br>eletrici-<br>dade | Nivelado                  | Parado                          | Sim                                          | Não. Ne-<br>cessário<br>recalibrar.                                   | Sim                                                                   |  |  |  |  |
| Monitor<br>desliga-<br>do     | OK ou<br>nivelado         | Parado                          | Sim                                          | Não. Ne-<br>cessário<br>recalibrar.                                   | Sim                                                                   |  |  |  |  |

## Reiniciar o monitor após corte de energia ou desligamento

## **17.2. ESPECIFICAÇÕES REFERENTES AOS ALARMES**

O Monitor gera dois tipos de alarmes visuais/sonoros:

- Alarmes fisiológicos, que informam à equipe médica que a PIC média e/ou a TIC média ultrapassou os limites do alarme.
- Alarmes técnicos, que informam à equipe médica que há um problema no próprio Monitor ou no Cateter.

## 17.2.1. Alarmes fisiológicos

| Parâme-<br>tro fisio-<br>lógico | Priorida-<br>de clíni-<br>ca | Tempo de<br>resposta | Indicadores<br>sonoros                                                                                                    | Indicadores vi-<br>suais                                                                                                    |
|---------------------------------|------------------------------|----------------------|----------------------------------------------------------------------------------------------------|----------------------------------------------------------------------------------------------------|
| PIC                             | Alta                         | Aviso                | Três pulsos so-<br>noros, pausa de<br>300 ms, dois<br>pulsos sonoros,<br>pausa de 500<br>ms, três pulsos<br>sonoros, pausa<br>de 300 ms, dois<br>pulsos sonoros<br>O tempo de in-<br>tervalo entre os<br>pulsos é de 100<br>ms<br>Intervalo de re-<br>petição da se-<br>quência: 2,5 s<br>O volume do<br>pulso é 55 dB | A área de exibi-<br>ção de PIC pis-<br>ca em vermelho a uma frequên-<br>cia de 2 Hz.<br>O cursor da curva de PIC fi-<br>ca vermelho.<br>Uma seta indica o<br>sentido no<br>qual o limite foi<br>ultrapassado na<br>escala do alar-<br>me de PIC.<br>A palavra<br><b>ALARM</b> (ALAR-<br>ME) é exibida<br>na área de exi-<br>bição de PIC. |
| TIC                             | Média                        | Programa-<br>do      | Três pulsos so-<br>noros<br>O tempo de in-<br>tervalo entre os<br>pulsos é de 100<br>ms<br>Intervalo de re-<br>petição da se-<br>quência: 7,5 s<br>O volume do<br>pulso é 55 dB                                                                                                    | A área de exibi-<br>ção de TIC pis-<br>ca em amarelo<br>a uma frequên-<br>cia de 0,5 Hz.<br>Uma seta indica<br>o sentido no<br>qual o limite foi<br>ultrapassado na<br>escala do alar-<br>me de TIC.<br>A palavra<br><b>ALARM</b> (ALAR-<br>ME) é exibida<br>na área de exi-<br>bição de TIC.                                             |

## 17.2.2. Alarmes técnicos

| Parâme-<br>tro técni-<br>co            | Condi-<br>ção do<br>alarme                          | Priori-<br>dade | Tempo<br>de res-<br>posta | Indicadores<br>sonoros                                                                                                    | Indicado-<br>res visuais                                                                                                    |
|----------------------------------------|-----------------------------------------------------|-----------------|---------------------------|----------------------------------------------------------------------------------------------------|----------------------------------------------------------------------------------------------------|
| Estado<br>do sen-<br>sor de<br>pressão | Falha no<br>sensor<br>de pres-<br>são do<br>Cateter | Aita            | Aviso                     | Três pulsos so-<br>noros, pausa<br>de 300 ms,<br>dois pulsos so-<br>noros, pausa<br>de 500 ms, três<br>pulsos sono-<br>ros, pausa de<br>300 ms, dois<br>pulsos sonoros<br>O tempo de in-<br>tervalo entre os<br>pulsos é de<br>100 ms<br>Intervalo de re-<br>petição da se-<br>quência: 2,5 s<br>O volume do<br>pulso é 55 dB | A mensa-<br>gem E001<br>ALARM é<br>exibida.<br>A área de<br>exibição<br>pisca em<br>vermelho a<br>uma fre-<br>quência de<br>2 Hz. |

| Parâme-<br>tro técni-<br>co                     | Condi-<br>ção do<br>alarme                                   | Priori-<br>dade | Tempo<br>de res-<br>posta | Indicadores<br>sonoros                                                                                                    | Indicado-<br>res visuais                                                                                                    |
|-------------------------------------------------|--------------------------------------------------------------|-----------------|---------------------------|----------------------------------------------------------------------------------------------------|----------------------------------------------------------------------------------------------------|
| Estado<br>do sen-<br>sor de<br>tempera-<br>tura | Falha no<br>sensor<br>de tem-<br>peratura<br>do Cate-<br>ter | Alta            | Aviso                     | Três pulsos so-<br>noros, pausa<br>de 300 ms,<br>dois pulsos so-<br>noros, pausa<br>de 500 ms, três<br>pulsos sono-<br>ros, pausa de<br>300 ms, dois<br>pulsos sonoros<br>O tempo de in-<br>tervalo entre os<br>pulsos é de<br>100 ms<br>Intervalo de re-<br>petição da se-<br>quência: 2,5 s<br>O volume do<br>pulso é 55 dB | A mensa-<br>gem E005<br>ALARM é<br>exibida.<br>A área de<br>exibição<br>pisca em<br>vermelho a<br>uma fre-<br>quência de<br>2 Hz.                          |
| Status da<br>calibra-<br>ção                    | Falha de<br>calibra-<br>ção do<br>cateter                    | Alta            | Aviso                     | Três pulsos so-<br>noros, pausa<br>de 300 ms,<br>dois pulsos so-<br>noros, pausa<br>de 500 ms, três<br>pulsos sono-<br>ros, pausa de<br>300 ms, dois<br>pulsos sonoros<br>O tempo de in-<br>tervalo entre os<br>pulsos é de<br>100 ms<br>Intervalo de re-<br>petição da se-<br>quência: 2,5 s<br>O volume do<br>pulso é 55 dB | A mensa-<br>gem E002<br>ALARM é<br>exibida.<br>A área de<br>exibida.<br>A área de<br>exibição<br>pisca em<br>vermelho a<br>uma fre-<br>quência de<br>2 Hz. |
| Faixa de<br>medição<br>de PIC                   | PIC mé-<br>dia fora<br>da faixa<br>de medi-<br>ção           | Alta            | Aviso                     | Três pulsos so-<br>noros, pausa<br>de 300 ms,<br>dois pulsos so-<br>noros, pausa<br>de 500 ms, três<br>pulsos sono-<br>ros, pausa de<br>300 ms, dois<br>pulsos sonoros<br>O tempo de in-<br>tervalo entre os<br>pulsos é de<br>100 ms<br>Intervalo de re-<br>petição da se-<br>quência: 2,5 s<br>O volume do<br>pulso é 55 dB | A mensa-<br>gem E001<br>ALARM é<br>exibida.<br>A área de<br>exibição<br>pisca em<br>vermelho a<br>uma fre-<br>quência de<br>2 Hz.                          |

| Parâme-<br>tro técni-<br>co   | Condi-<br>ção do<br>alarme                         | Priori-<br>dade | Tempo<br>de res-<br>posta | Indicadores<br>sonoros                                                                                                    | Indicado-<br>res visuais                                                                                                    |
|-------------------------------|----------------------------------------------------|-----------------|---------------------------|----------------------------------------------------------------------------------------------------|----------------------------------------------------------------------------------------------------|
| Faixa de<br>medição<br>de TIC | TIC mé-<br>dia fora<br>da faixa<br>de medi-<br>ção | Aita            | Aviso                     | Três pulsos so-<br>noros, pausa<br>de 300 ms,<br>dois pulsos so-<br>noros, pausa<br>de 500 ms, três<br>pulsos sono-<br>ros, pausa de<br>300 ms, dois<br>pulsos sonoros<br>O tempo de in-<br>tervalo entre os<br>pulsos é de<br>100 ms<br>Intervalo de re-<br>petição da se-<br>quência: 2,5 s<br>O volume do<br>pulso é 55 dB | A mensa-<br>gem E005<br>ALARM é<br>exibida.<br>A área de<br>exibição<br>pisca em<br>vermelho a<br>uma fre-<br>quência de<br>2 Hz. |

## OBSERVAÇÃO

O estado DEACTIVATED ALARM (Alarme desativado) não desativa os sinais (sonoros e visuais) dos alarmes técnicos.

A desconexão do Cateter desativa os sinais (sonoros e visuais) dos alarmes técnicos.

Posição do operador em termos de legibilidade do alarme: em frente à tela do Monitor de PIC Pressio<sup>®</sup> 2.

| Programação de condição de alarme                                |     |     |                                                           |                                                                         |                                                     |                                                          |                                                          |
|------------------------------------------------------------------|-----|-----|-----------------------------------------------------------|-------------------------------------------------------------------------|-----------------------------------------------------|----------------------------------------------------------|----------------------------------------------------------|
| Parâme-<br>tro fisio-<br>lógico                                  | PIC | TIC | Falha<br>no<br>sensor<br>de<br>pres-<br>são do<br>Cateter | Falha<br>no<br>sensor<br>de<br>tem-<br>pera-<br>tura<br>do Ca-<br>teter | Falha<br>de ca-<br>libra-<br>ção<br>do ca-<br>teter | PIC<br>média<br>fora<br>da fai-<br>xa de<br>medi-<br>ção | TIC<br>média<br>fora<br>da fai-<br>xa de<br>medi-<br>ção |
| Média de<br>programa-<br>ção de<br>condição<br>de alarme         | 8 s | 1s  | <1 s                                                      | <1 s                                                                    | <1 min                                              | <1 s                                                     | <1 s                                                     |
| Estatística<br>de progra-<br>mação de<br>condição<br>estatística | 8 s | 1 s | <1 s                                                      | <1 s                                                                    | <1 min                                              | <1 s                                                     | <1 s                                                     |
| Média de<br>programa-<br>ção de ge-<br>ração de<br>alarme        | 0 s | 0 s | <1 s                                                      | <1 s                                                                    | <1 min                                              | <1 s                                                     | <1 s                                                     |

| Programação de condição de alarme                                                                                                    |     |     |                                                           |                                                                         |                                                     |                                                          |                                                          |
|----------------------------------------------------------------------------------------------------|-----|-----|-----------------------------------------------------------|-------------------------------------------------------------------------|-----------------------------------------------------|----------------------------------------------------------|----------------------------------------------------------|
| Parâme-<br>tro fisio-<br>lógico                                                                                                    | PIC | TIC | Falha<br>no<br>sensor<br>de<br>pres-<br>são do<br>Cateter | Falha<br>no<br>sensor<br>de<br>tem-<br>pera-<br>tura<br>do Ca-<br>teter | Falha<br>de ca-<br>libra-<br>ção<br>do ca-<br>teter | PIC<br>média<br>fora<br>da fai-<br>xa de<br>medi-<br>ção | TIC<br>média<br>fora<br>da fai-<br>xa de<br>medi-<br>ção |
| Estatística<br>de progra-<br>mação de<br>geração<br>de alarme                                                                                | 0 s | 0 s | <1 s                                                      | <1 s                                                                    | <1 min                                              | <1 s                                                     | <1 s                                                     |
| Soma de<br>ALARM<br>SIGNAL<br>GENERA-<br>TION DE-<br>LAY e mé-<br>dia de<br>ALARM<br>CONDI-<br>TION DE-<br>LAY                               | 8 s | 1 s | <1 s                                                      | <1 s                                                                    | <1 min                                              | <1 s                                                     | <1 s                                                     |
| Soma de<br>ALARM<br>SIGNAL<br>GENERA-<br>TION DE-<br>LAY e es-<br>tatística<br>de distri-<br>buição de<br>ALARM<br>CONDI-<br>TION DE-<br>LAY | 8 s | 1 s | <1 s                                                      | <1 s                                                                    | <1 min                                              | <1 s                                                     | <1 s                                                     |

Comportamento dos alarmes após corte de energia ou desligamento

|                                    | Status da ba-<br>teria | Status do alar-<br>me     | Limites do alarme |
|------------------------------------|------------------------|---------------------------|-------------------|
| Corte de<br>eletricidade<br>≤ 30 s | ок                     | Conservado                | Conservado        |
| Corte de<br>eletricidade<br>> 30 s | ок                     | Conservado                | Conservado        |
| Corte de<br>eletricidade<br>> 30 s | Nivelado               | Ativado (por pa-<br>drão) | Conservado        |
| Monitor<br>desligado               | OK ou nivelado         | Ativado (por pa-<br>drão) | Conservado        |

## 18. Compatibilidade eletromagnética

#### AVISO

Utilizar um Monitor adjacente ou empilhá-lo com outro equipamento deve ser evitado, pois isto pode causar uma operação inadequada. Se tal uso for necessário, o Monitor e o outro equipamento devem ser observados a fim de verificar se estão funcionando normalmente.

#### AVISO

O uso de acessórios, transdutores e cabos diferentes dos especificados ou fornecidos pela Sophysa pode resultar em um aumento das emissões eletromagnéticas ou uma diminuição da imunidade eletromagnética deste equipamento, causando uma operação inadequada.

### OBSERVAÇÃO

As características de emissão do Monitor o tornam adequado para uso em áreas industriais e hospitais (CISPR 11, classe A).

Caso seja utilizado em um ambiente residencial (para o qual o CISPR 11 em classe B é normalmente necessário), o Monitor poderá não oferecer proteção adequada aos serviços de comunicação por radiofrequência. O usuário pode precisar tomar medidas de mitigação, como realocar ou reorientar o equipamento.

#### 18.1. CONSEQUÊNCIAS DE DESCARGAS ELETRO-STÁTICAS OU ELETROMAGNÉTICAS

#### 18.1.1. No monitor, nos cabos ou no sensor

Em caso de descarga eletrostática ou distúrbio eletromagnético, veja a seguir o comportamento que o Monitor, os cabos ou o sensor podem apresentar:

- Se ocorrer uma forte descarga eletrostática no monitor, nos cabos ou no sensor:
  - o valor médio de PIC ou TIC pode ser afetado temporariamente;
  - a curva de PIC pode mostrar picos temporários de alta amplitude.
- Se ocorrer uma descarga eletrostática perto do monitor, os erros temporários "E001", "E002" ou "E005" podem ser exibidos no monitor.
- Se ocorrer um distúrbio eletromagnético no monitor, nos cabos ou no sensor:
  - o valor médio de PIC ou TIC pode ser afetado;
  - a curva de PIC pode apresentar ondulações anormais.

## 18.1.2. Nas portas USB

As portas USB (Porta USB 2.0 e Porta mini-USB) também podem ser afetadas por descargas eletrostáticas.

#### ATENÇÃO

A porta USB 2.0 pode ser danificada por descargas eletrostáticas fortes. Nesse caso, reenvie o Monitor ao serviço de pós-venda.

#### ATENÇÃO

Se ocorrer uma forte descarga eletrostática em uma das portas USB, a fonte de alimentação interna poderá ser danificada. Reenvie o Monitor ao serviço de pós--venda.

## OBSERVAÇÃO

Se ocorrer uma forte descarga eletrostática em uma das portas USB, o Monitor pode reiniciar automaticamente.

#### 18.1.3. Nas entradas e nas saídas do Monitor

## ATENÇÃO

Uma descarga eletrostática nos conectores de saída de PIC ou TIC, ou na entrada do cabo de extensão de cateter, pode danificar suas funções ou fazê-las parar de funcionar. Reenvie o Monitor ao serviço de pós-venda.

## 18.2. ORIENTAÇÕES E DECLARAÇÃO DO FABRICAN-TE

#### Orientações e declaração do fabricante - Emissões eletromagnéticas

O Monitor foi projetado para uso no ambiente eletromagnético especificado abaixo. O cliente ou usuário do Monitor deverá se certificar de que ele será utilizado em tal ambiente. Divergências sobre as emissões e a imunidade do ambiente para este dispositivo podem afetar sua vida útil esperada.

| Teste de emissão                                        | Conformida-<br>de    | Ambiente eletromagnético –<br>Orientação                                                                                                    |  |
|---------------------------------------------------------|----------------------|----------------------------------------------------------------------------------------------------|--|
| Emissões de RF<br>CISPR 11                              | Grupo 1              | O Monitor utiliza energia de RF<br>apenas em suas funções inter-<br>nas. Consequentemente, suas<br>emissões de RF são bastante<br>reduzidas e não devem inter-<br>ferir no funcionamento de ne-<br>nhum equipamento eletrônico<br>próximo. |  |
| Emissões de RF<br>CISPR 11                              | Classe A             | O monitor é adequado para uso<br>em todos os estabelecimentos,                                                                                                    |  |
| Distorção harmôni-<br>ca<br>CEI 61000-3-2               | Classe A             | incluindo estabelecimentos do-<br>mésticos e aqueles diretamente<br>conectados à rede pública de<br>fornecimento de energia elétrica<br>de baixa tensão que alimenta<br>edificações de uso doméstico.                                      |  |
| Flutuações de ten-<br>são e tremulação<br>CEI 61000-3-3 | Em conformi-<br>dade |                                                                                                    |  |

#### Orientações e declaração do fabricante - Imunidade eletromagnética

O Monitor foi projetado para uso no ambiente eletromagnético especificado abaixo. O cliente ou usuário do Monitor deverá se certificar de que ele será utilizado em tal ambiente. Divergências sobre as emissões e a imunidade do ambiente para este dispositivo podem afetar sua vida útil esperada.

| nética                                                                                                    |                                                                                                    |                                                                                                    |                                                                                                    |
|----------------------------------------------------------------------------------------------------|----------------------------------------------------------------------------------------------------|----------------------------------------------------------------------------------------------------|----------------------------------------------------------------------------------------------------|
| Teste de<br>imunidade                                                                                     | Nível de teste<br>IEC60601-1-2                                                                                                    | Nível de con-<br>formidade                                                                                                    | Ambiente eletro-<br>magnético – Ori-<br>entação                                                                                                    |
| Descarga<br>eletrostática<br>(ESD)<br>CEI<br>61000-4-2                                                    | ± 8 kV em con-<br>tato<br>± 2 kV, ± 4 kV, ±<br>8 kV, ± 15 kV no<br>ar                                                                                                    | ± 8 kV em con-<br>tato<br>± 2 kV, ± 4 kV, ±<br>8 kV, ± 15 kV no<br>ar                                                                                                    | O piso deve ser de<br>madeira, concreto<br>ou cerâmica. Se o<br>piso for revestido<br>de materiais sintéti-<br>cos, a umidade re-<br>lativa deve ser, no<br>mínimo, 30%.<br>Podem ocorrer fe-<br>nômenos transitó-<br>rios na curva de<br>PIC.                                                                                                    |
| Campos<br>eletromag-<br>néticos de<br>RF irradia-<br>dos<br>CEI<br>61000-4-3                              | 3 V/m<br>80 MHz –<br>2,7 GHz<br>80% AM a 1<br>kHz                                                                                                    | 3 V/m<br>80 MHz –<br>2,7 GHz<br>80% AM a 1<br>kHz                                                                                                    | AVISO<br>Os equipa-<br>mentos por-<br>táteis de co-<br>municação<br>de RF (in-<br>cluindo peri-<br>féricos, como<br>cabos de an-<br>tena e ante-<br>nas externas)<br>devem ser<br>usados a<br>uma distân-<br>cia mínima<br>de 30 cm (12<br>polegadas)<br>de qualquer<br>parte do Mo-<br>nitor, incluin-<br>do os cabos<br>especificados<br>pelo fabri-<br>cante. Caso<br>contrário, po-<br>derá ocorrer<br>degradação<br>do desempe-<br>nho deste<br>equipamento.<br>Podem ocorrer in-<br>terferências nas<br>proximidades de<br>equipamentos que<br>contêm um trans-<br>missor de RF. |
| Campos de<br>proximidade<br>de equipa-<br>mentos de<br>comunica-<br>ção RF sem<br>fio<br>CEI<br>61000-4-3 | Banda/Nivel de<br>teste<br>380 - 390 MHz /<br>27 V/m<br>430 - 470 MHz /<br>28 V/m<br>704 - 787 MHz /<br>9 V/m<br>800 - 960 MHz /<br>28 V/m<br>2.400 - 2.570<br>MHz / 28 V/m<br>5.100 - 5.800<br>MHz / 9 V/m | Banda/Nível de<br>teste<br>380 - 390 MHz /<br>27 V/m<br>430 - 470 MHz /<br>28 V/m<br>704 - 787 MHz /<br>9 V/m<br>800 - 960 MHz /<br>28 V/m<br>2.400 - 1.990<br>MHz / 28 V/m<br>5.100 - 5.800<br>MHz / 9 V/m |                                                                                                    |
| Frequência<br>da corrente<br>NOMINAL -<br>Campos<br>magnéticos<br>CEI<br>61000-4-8                        | 30 A/m<br>50 Hz ou 60 Hz                                                                                                    | 30 A/m<br>50 Hz ou 60 Hz                                                                                                    | A frequência da<br>corrente dos cam-<br>pos magnéticos<br>devem estar em ní-<br>veis característicos<br>de um local típico<br>em um ambiente<br>comercial ou hospi-<br>talar típico.                                                                                                    |

Orientações e declaração do fabricante - Imunidade eletromag-

#### Orientações e declaração do fabricante - Imunidade eletromagnética Transientes ±2 kV ±2 kV A qualidade da rerápidos elé-Frequência de Frequência de de de fornecimentricos / rajarepetição de repetição de to de energia elédas 100 kHz 100 kHz trica deve ser típi-CEI ca a ambientes comerciais e hospita-61000-4-4 lares. Sobreten-± 0,5 kV, ±1 kV ± 0,5 kV, ±1 kV A qualidade da resões de lide de fornecimennha a linha to de energia elétrica deve ser típi-CFI 61000-4-5 ca a ambientes comerciais e hospitalares. ± 0,5 kV, ± 1 kV, $\pm$ 0,5 kV, $\pm$ 1 kV, A qualidade da re-Sobretensões de li-+ 2 kV ± 2 kV de de fornecimento de energia elénha a terra trica deve ser típi-CFI 61000-4-5 ca a ambientes comerciais e hospitalares Perturba-3 V 3 V É possível que ondulações aparecam ções condu-0,15 MHz - 80 0,15 MHz - 80 zidas, indu-MHz MHz na curva de ICP. Mantenha a fonte zidas por 6 V em bandas 6 V em bandas campos de de perturbação lon-ISM entre 0.15 ISM entre 0 15 RF MHz e 80 MHz MHz e 80 MHz ge dos cabos do CEI Monitor. 80% MA a 80% MA a 61000-4-6 1 kHz 1 kHz Quedas de 0 % U<sub>T</sub>; ciclo 0 % U<sub>T</sub>; ciclo A qualidade da retensão de de fornecimende 0.5 de 0.5 Em 0°, 45°, 90°, Em 0°, 45°, 90°, to de energia elé-CEI 61000-4-11 135°, 180°, 135°, 180°, trica deve ser típi-225°, 270° e 225°, 270° e ca a ambientes comerciais e hospita-315° 315° lares. 0 % U<sub>T</sub>: ciclo 0 % U<sub>τ</sub>: ciclo Se o usuário do de 1 de 1 Monitor precisar de e e operação contínua 70 % U<sub>T</sub>; ciclos 70 % U<sub>T</sub>; ciclos durante períodos de 25/30 de 25/30 de corte de ele-Fase monofási-Fase monofásitricidade, recomenca: a 0° ca: a 0° da-se que o Monitor seja alimentado Interrupções 0 % U<sub>τ</sub>; 0 % U<sub>T</sub>; por uma fonte de de tensão ciclos de ciclos de energia elétrica que 250/300 CEL 250/300 não esteja sujeita a 61000-4-11 cortes ou por uma bateria. OBSERVAÇÃO UT é a tensão de rede CA antes da aplicação do nível de teste.

## 19. Informações do distribuidor

Nome comercial: Pressio 2

Part Number: PSO-4000

Nome Técnico: Monitor de Pressao Intracraniana

N.º de registro na ANVISA: 80003890107 Produzido por:

## SOPHYSA

5, Rue Guy Moquet, 91400, Orsay - França

Tel.: +33 (0) 1 69 35 35 00

http://sophysa.com

## Importado e distribuído por:

CANADA CENTRAL DE NEGOCIOS DO BRASIL LTDA CNPJ: 01.911.022/0001-76

## 20. Referências

#### Tabela 1. Kits de Cateter Pressio®

| PSO-PB       | Kit de monitorização PIC Pressio <sup>®</sup> , para parênquima com<br>parafuso                                             |
|--------------|----------------------------------------------------------------------------------------------------|
| PSO-<br>-PBT | Kit de monitorização PIC e TIC Pressio <sup>®</sup> , para parênquima<br>com parafuso                                       |
| PSO-PT       | Kit de monitorização PIC Pressio <sup>®</sup> , para passagem paren-<br>quimática                                           |
| PSO-PTT      | Kit de monitorização Pressio <sup>®</sup> para PIC e TIC, tunelização<br>parenquimal                                        |
| PSO-VT       | Kit de monitorização PIC Pressio <sup>®</sup> , para passagem ventri-<br>cular<br>com função de drenagem externa do LCR     |
| PSO-VTT      | Kit de monitorização PIC e TIC Pressio <sup>®</sup> , para passagem<br>ventricular<br>com função de drenagem externa do LCR |

## Tabela 2. Sistema de monitorização Pressio®

| PSO-4000 | Monitor de PIC Pressio <sup>®</sup> 2                                   |
|----------|-------------------------------------------------------------------------|
|          | Cabo de energia e cabo de extensão de cateter (PSO-<br>-EC30) incluídos |

#### Tabela 3. Acessórios Pressio®

| PSO-EC30  | Cabo de extensão de cateter (incluído com o PSO-4000, também disponível separadamente)                                                                                                    |
|-----------|----------------------------------------------------------------------------------------------------|
| PSO-MCxx  | Cabo de pressão<br>– MC01: PHILIPS (AGILENT) - 12 pinos<br>– MC02: SIEMENS (SIRECUST) - 10 pinos<br>– MC03: SPACELABS e MINDRAY - 6 pinos<br>– MC04: GE DATEX-Ohmeda - 10 pinos<br>– MC05: GE Solar (MARQUETTE) - 11 pinos<br>– MC08: NIHON KOHDEN - 5 pinos                                 |
| PSO-MCT-y | Cabo de temperatura<br>– MCT-A: PHILIPS (AGILENT) - 2 pinos<br>– MCT-B: SIEMENS - 7 pinos<br>– MCT-C: SPACELABS - 10 pinos<br>– MCT-E: GE Solar (MARQUETTE), GE DATEX-Ohme-<br>da - 11 pinos<br>– MCT-F: HELLIGE, DATEX-Ohmeda, NIHON KOH-<br>DEN, MINDRAY e DATASCOPE - CONECTOR<br>6,35 mm |
| PSO-DR    | Broca descartável, de uso único                                                                                                    |
| PSO-MRI   | Suporte IRM Pressio <sup>®</sup><br>Para posicionamento dos Cateteres Pressio <sup>®</sup> durante<br>um exame de IRM                                                                                                    |

Av. Senador Tarso Dutra, N.° 605, Conjunto 1704 Petrópolis - Porto Alegre / RS - CEP: 90690-140

Fone: +55 (51) 3346.5065

Site: http://www.canadatrade.com.br/

## Tabela 4. Ano da primeira marcação CE

| PSO-4000  | 2016 |
|-----------|------|
| PSO-EC30  | 2016 |
| PSO-MCxx  | 2005 |
| PSO-MCT-y | 2010 |

As especificações técnicas e a Lista de referências dos produtos podem ser modificadas sem aviso prévio.

A disponibilidade pode variar em função dos países.

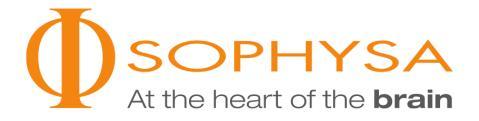

## Sophysa

5, rue Guy Moquet 91400 Orsay França Tel.: +33 (0)1 69 35 35 00 Fax: +33 (0)1 69 35 36 90 contact@sophysa.com

## Sophysa USA

503 E Summit Street, Suite 5 Crown Point IN 46307 EUA Tel.: +1 219 663 7711 Fax: +1 219 663 7741 contact@sophysa.us

www.sophysa.com

Pressio<sup>®</sup> é uma marca registrada da Sophysa. ©2022 Sophysa. Todos os direitos reservados.

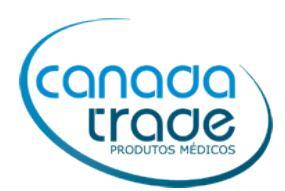

## PRODUTO MÉDICO HOSPITALAR

## Registro ANVISA nº: 80003890107

| Fabricante Legal:                                                                           | Importado por:                                                                                                    |
|---------------------------------------------------------------------------------------------|----------------------------------------------------------------------------------------------------|
| <b>SOPHYSA</b><br>5 Rue Guy Moquet, 91400 Orsay Cedex - França<br>Tel: +33 (0)1 69 35 35 00 | <b>CANADÁ CENTRAL DE NEGÓCIOS DO BRASIL LTDA.</b><br>Av. Francisco Silveira Bitencourt, N. º 1369 - pavilhão<br>27, sala 01 - 2º andar |
|                                                                                             | Sarandi<br>CEP: 91150-010<br>Porto Alegre/ RS, Brasil<br>CNPJ: 01.911.022/0001-76                                                      |
|                                                                                             | <b>Responsável Técnica</b><br>Carla Sturm Trindade – CRF/RS 4709                                                                       |